# eBay Multi-Account Integration For Magento 2 Guide

by CedCommerce Products Documentation

| 1. Overview                         | 3  |
|-------------------------------------|----|
| 2. Installation of the Extension    | 3  |
| 3. eBay Multi-Account Configuration | 3  |
| 4. Manage Account                   | 16 |
| 5. Manage Account Configuration     | 21 |
| 6. Profile Management               | 27 |
| 6.1. Adding a New Profile           | 27 |
| 6.2. Editing a Profile              | 34 |
| 6.3. Assign Products to Profile     | 36 |
| 6.4. Disabling a Profile            | 37 |
| 6.5. Enabling a Profile             | 39 |
| 6.6. Deleting a Profile             | 41 |
| 7. Manage Products                  | 43 |
| 7.1. Upload Selected Products       | 45 |
| 7.2. Inventory and Price Sync       | 46 |
| 7.3. Revise Items                   | 48 |
| 7.4. End Items on eBay              | 50 |
| 7.5. Relist Items on eBay           | 52 |
| 8. Product Feeds                    | 54 |
| 9. Manage Orders                    | 56 |
| 10. Cron Logs                       | 61 |
| 11. Activity Logs                   | 63 |
| 12. Product Change Log              | 65 |
| 13. Help And Support                | 67 |

# 1. Overview

Keeping in mind the competitive dynamics of the e-commerce world and the increasing demands of the merchants in the cutthroat competition, we at CedCommerce have developed the eBay Multi-Account Integration Extension for Magento. This extension is created for Magento 2 users which enables them to list their products by using multiple accounts on eBay.

The advanced, easy to use eBay Multi-Account Integration for Magento from CedCommerce brings you an exclusive option to list your products using multiple accounts on eBay marketplace and earn globally.

#### Key features of the extension

- Switch between multiple eBay Accounts easily Start managing your eCommerce business and sell using multiple eBay accounts, all at a single place.
- Sending products on eBay gets easy Create a profile for the similar type of products, add the products to it, and send those on eBay every time, easily.
- Upload products on eBay in one go With seller friendly interface, it enables you to send the Magento products on eBay in an instant.
- Enable/Disable products on eBay Disable your listed products on eBay marketplace and retire them. When needed, enable them once again.
- Map Magento attributes with eBay The advanced extension enables you to map the Magento 2 store's product attributes to that of eBay marketplace.

# 2. Installation of the Extension

#### To install the extension

- Log in the ftp, and then go to Magento 2 root folder (generally present under the public\_html folder).
- Create a new folder named *code* under the *app* folder; under *code* folder, create a folder named *Ced*.
  - a. Upload or Drag and Drop app/code/Ced/EbayMultiAccount directory.
  - b. After successfully uploading the directory, the extension is ready to install through CLI commands.
  - c. Now run the following upgrade command in cmd:

php bin/magento setup:upgrade php bin/magento setup:di:compile php bin/magento setup:static-content:deploy

# 3. eBay Multi-Account Configuration

To complete the configuration,

- 1. Go to your Magento 2 admin panel.
- 2. Click on **eBay** present on the left navigation bar.

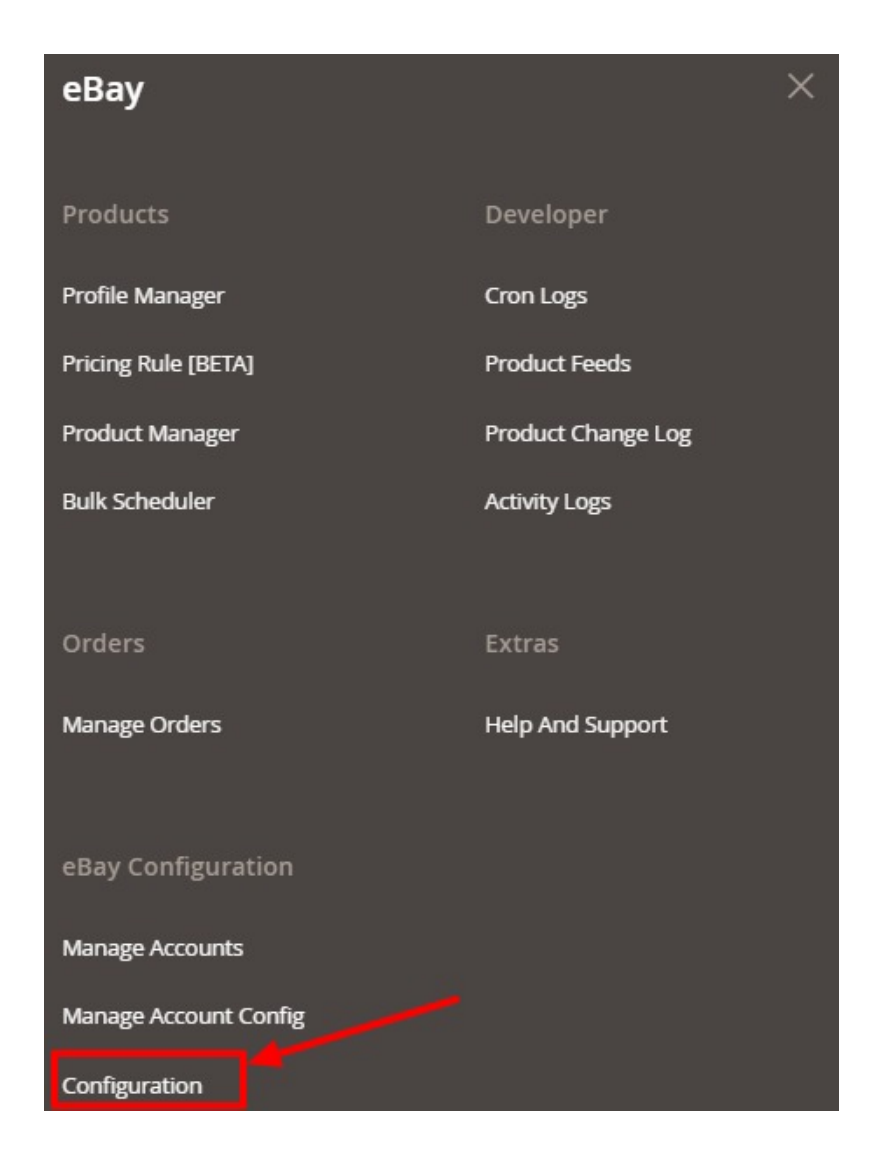

### 3. Click on **Configuration**.

You will be navigated to the configuration page as shown below:

| Configuration             |                                  | Q | 10 |             |
|---------------------------|----------------------------------|---|----|-------------|
| Scope: Default Config 🔹 👔 |                                  |   |    | Save Config |
| CEDCOMMERCE ^             | eBay Merchant/Developer Settings |   |    | $\odot$     |
| eBay Configuration        | eBay Cron Settings               |   |    | $\odot$     |
|                           | eBay Product Upload Setting      |   |    | $\odot$     |
|                           | eBay Order Setting               |   |    | $\odot$     |

#### eBay Merchant/Developer Settings

1. Click on eBay Merchant/Developer Settings and the section will expand as:

| eBay Merchant/Developer Settings  |                           |   |   | $\odot$ |
|-----------------------------------|---------------------------|---|---|---------|
| Use Developer Account<br>[global] | No                        |   | 0 |         |
| Primary Account<br>[global]       | Please select the Account | • | 0 |         |

- 2. Under eBay Merchant/Developer Settings do the following steps:
  - In **Use Developer Account**, if you select **No** then the cedcommerce internal developer account will be used for API calling.

Note: The developer account is used for API calling and for every developer account there are some separate API limits that ebay provides for API calling. The developer account is different from the seller account.

If you select **Yes**, then you must have a developer account but if in case you do not have a developer account then click here: https://developer.ebay.com/signin?tab=register(https://develope r.ebay.com/signin?tab=register)

to register yourself for creating a developer account.

After selecting **Yes**, the sections expand as shown below:

| eBay Merchant/Developer Settings         |                           |   | $\odot$ |
|------------------------------------------|---------------------------|---|---------|
| Use Developer Account<br>[global]        | Yes                       | • | 0       |
|                                          | Get Developer Details     |   |         |
| eBay App ID (Client ID)<br>[global]      |                           |   |         |
| eBay Cert ID (Client Secret)<br>[global] |                           |   |         |
| eBay Dev ID<br>[global]                  |                           |   |         |
| eBay Redirect URL name<br>[global]       |                           |   |         |
| Primary Account<br>[global]              | Please select the Account | • | 0       |

- Now for entering the **Client ID**, **Client Secret Key**, **Developer ID** you need to follow the steps below:
  - Login to the ebay developers Program Page, by clicking here: https://developer.ebay.com /signin?tab=register(https://developer.ebay.com/signin?tab=register)
  - Enter the login credentials and then click the sign in button. The page appears as shown below:

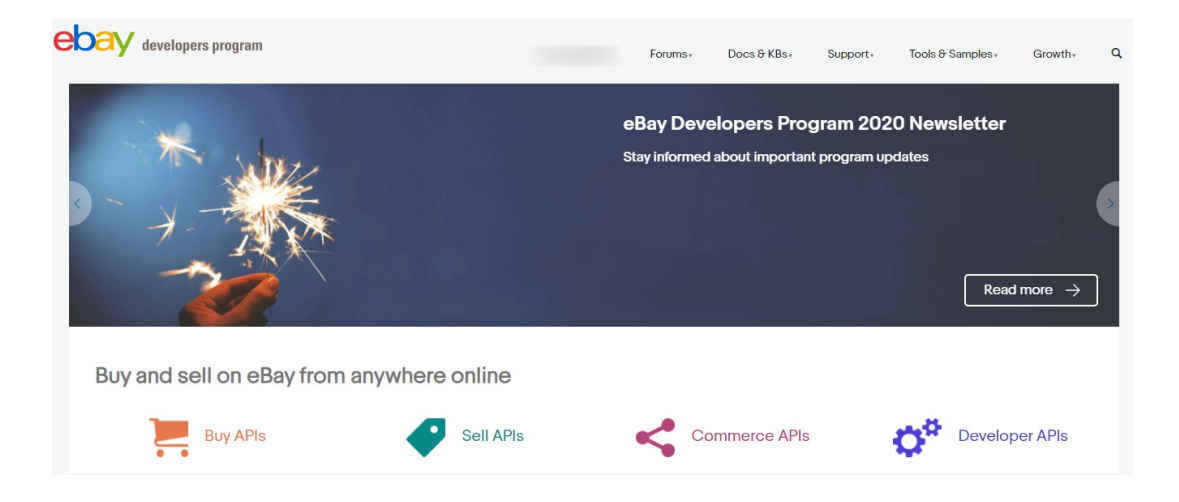

• Now, click on your profile name on the top of the page, and when the menu appears, click **Application access keys**, as highlighted in the image below:

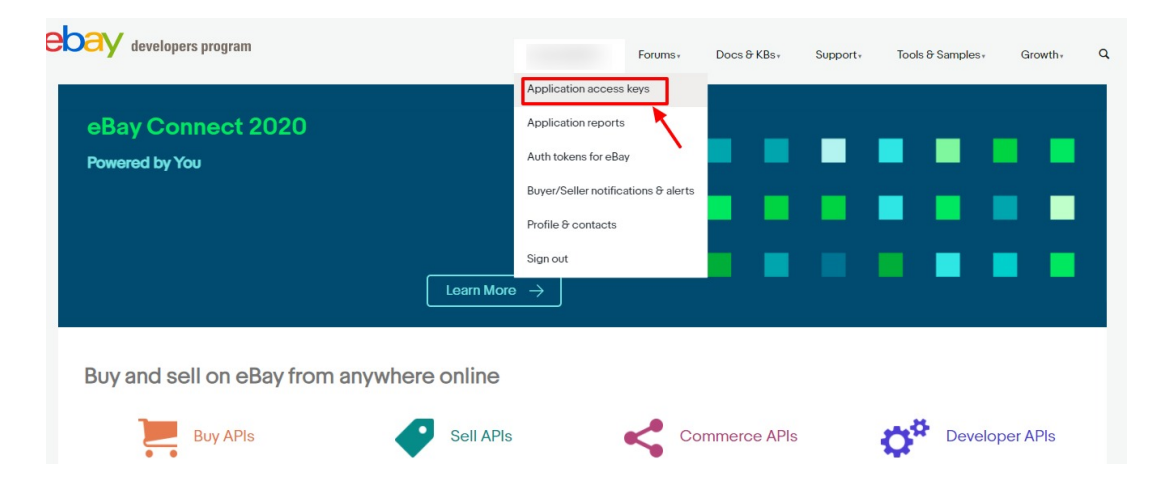

On clicking it, a tab will get opened and you may see your App Id, Dev Id, and the Cert Id on the page for Sandbox/Production as highlighted in red boxes in the image below:

| bay developers program        |                                              | Forums+ Docs & KBs+           | Support Tools & Samples Growth Q             |
|-------------------------------|----------------------------------------------|-------------------------------|----------------------------------------------|
| Home > Application Keys       |                                              |                               |                                              |
| Application Keys              |                                              |                               |                                              |
| Sandbox 0                     |                                              | Production 0                  |                                              |
| Geforce Integration Tool      | Request another keyset                       | Geforce Integration Tool      | Request another keyset                       |
| App ID<br>(Cilent<br>ID)      | User Tokens I Notifications I API<br>Reports | App ID<br>(Client<br>ID)      | User Tokens   Notifications   API<br>Reports |
| Dev ID                        |                                              | Dev ID                        |                                              |
| Cert ID<br>(Client<br>Secret) | Rotate (Reset) Cert ID                       | Cert ID<br>(Client<br>Secret) | Rotate (Reset) Cert ID                       |
| •<br>OAuth Scopes             |                                              | OAuth Scopes                  |                                              |

Copy the Api Keys from here to enter in ebay Configuration Page in Magento panel.
 In eBay App ID(Client ID), paste the App ID you had copied from the developer account.

- In eBay Cert ID(Client Secret), paste the secret ID you had copied from the developer account.
- In eBay Dev ID, paste the ID copied from the developer account.
- For eBay Redirect URL name, do the following steps:
  - Now, for Redirect URL Name for either Sandbox or Production, click on the corresponding User Token | Notifications | API Reports on the seller page's section where you get the ID's. It is highlighted in the image below:

| Oay developers program        |                                              | Forums+ Docs & KBs+           | Support - Tools & Samples - Growth - Q       |
|-------------------------------|----------------------------------------------|-------------------------------|----------------------------------------------|
| Home > Application Keys       |                                              |                               |                                              |
| Application Keys              |                                              |                               |                                              |
| Sandbox 0                     | 1                                            | Production 0                  | , ,                                          |
| Geforce Integration Tool      | Request another keyset                       | Geforce Integration Tool      | Request another keyset                       |
| App ID<br>(Client<br>ID)      | User Tokens I Notifications I API<br>Reports | App ID<br>(Client<br>ID)      | User Tokens I Notifications I API<br>Reports |
| Dev ID                        |                                              | Dev ID                        |                                              |
| Cert ID<br>(Client<br>Secret) | Rotate (Reset) Cert ID                       | Cert ID<br>(Client<br>Secret) | Rotate (Reset) Cert ID                       |
| OAuth Scopes                  |                                              | OAuth Scopes                  |                                              |

• On clicking it, you will be navigated to the page as shown below:

| accorpto program                         | Forums+ Do                  | Ics & KBs+ Support+ Tools & Samples+ Growth+ |
|------------------------------------------|-----------------------------|----------------------------------------------|
| ome > User Tokens (eBay Sign-In)         |                             |                                              |
| Geforce Integration Tool                 |                             |                                              |
| nvironment:      Sandbox      Production |                             |                                              |
| Geforce Integration Tool   AppID/Clie    | ntID: Get OAuth Application | on Token I OAuth Scopes                      |
| User Tokens (eBay Sign-in)               | Alerts & Notifications      | Reports                                      |
|                                          |                             |                                              |

 Click the Get a Token from eBay via Your Application Button as highlighted in the above image. The section gets expanded and appears as shown below:

| levelopers program                                                                                                    |                                                               |                    | Forums+                  | Docs & KBs+ Suppor                               | rt • Tools & Samples • Growth •                                                                                                    |
|----------------------------------------------------------------------------------------------------|---------------------------------------------------------------|--------------------|--------------------------|--------------------------------------------------|----------------------------------------------------------------------------------------------------|
| ome > User Tokens (eBay Sign-In)                                                                                                    |                                                               |                    |                          |                                                  |                                                                                                    |
| Geforce Integration T                                                                                                    | ool                                                           |                    |                          |                                                  |                                                                                                    |
| vironment:   Sandbox  Producti                                                                                                    | on                                                            |                    |                          |                                                  |                                                                                                    |
| Geforce Integration Tool                                                                                                    | AppID/ClientID:                                               |                    | Get OAuth Applic         | ation Token   OAuth Scopes                       |                                                                                                    |
| User Tokens (eBay Sign-i                                                                                                    | n)                                                            | Alerts & Not       | tifications              |                                                  | Reports                                                                                                    |
| Get a User Token Here     Get a Token from eBay via How does this work? Learn more > Your eBay Sign-in Settings  RuName (eBay Redirect URL name) | Your Application<br>+Add ef<br>Display Title                  | 3ay Redirect URL O | Point Application Accord | Review your sign-in<br>No thanks, take me to the | Learn more:<br>Users need to login to eBay to get<br>tokens. Get a token quickly here if yo<br>have an eBay member login. If your<br>app supports multiple users, use the<br>form below to create a branded eBay<br>sign-in and consent form on eBay, so<br>that you can redirect your users to it<br>to login.<br>Learn more about getting tokens. |
| Your branded eBay Sandbox Sign In<br>(Auth'n'auth)                                                                                               | -                                                             |                    | Tagree                   | home page.                                       |                                                                                                    |
| Your branded eBay Sandbox Sign In (OAu                                                                                                    | rth)                                                          |                    |                          |                                                  |                                                                                                    |
| Display Title                                                                                                    | URLs must be secure (https://) and eBay's Privacy Policy URL. | should not be      |                          |                                                  |                                                                                                    |
| Your privacy policy URL                                                                                                    |                                                               | <i>y</i>           |                          |                                                  |                                                                                                    |
| Your auth accepted URL <sup>1</sup>                                                                                                    |                                                               |                    |                          |                                                  |                                                                                                    |
| Your auth declined URL <sup>1</sup>                                                                                                    |                                                               |                    |                          |                                                  |                                                                                                    |
| <sup>1</sup> If you leave these fields blank, the eBay default a                                                                                 | ccept and reject pages will be used.                          |                    |                          |                                                  |                                                                                                    |
| a Delete C Clone                                                                                                    | <ul> <li>Auth'n'Auth OAuth</li> <li>OAuth</li> </ul>          | t Sign-In          |                          |                                                  |                                                                                                    |

- Now copy the Redirect URL Name as highlighted inside the red box in the above image and paste it in the eBay Redirect URL Name field on the eBay Configuration page. (In Your auth accepted URL and Your auth declined URL fields present on the same page as shown in the above image, you need to enter the URL's given to you by CedCommerce and save the settings.)
- In the **Primary Account**, select the account you want to set as primary. *Note:*

-If the primary account is selected here then wherever in further process account selection is required then it will be skipped and the selected primary account will be chosen by default. -If you do not select any primary account here then you have to select an account at every step where the account selection is required.

#### eBay Cron Settings

1. Now move to the section eBay Cron Settings, the section is expanded as:

(

| Order Cron<br>[global]                          | Disable                                                                                                  |       |
|-------------------------------------------------|----------------------------------------------------------------------------------------------------|-------|
| Cancelled Order Status Sync Cron<br>[global]    | Disable                                                                                                  | •     |
|                                                 | This cron will generate the credit memo for all items of magento order are cancelled on eBay.            | which |
| Order Shipment Cron<br>[global]                 | Disable                                                                                                  | •     |
| Inventory Cron<br>[global]                      | Disable                                                                                                  | •     |
| Full Inventory Sync Cron [BETA]<br>[global]     | Disable                                                                                                  | •     |
| Status Sync Cron<br>[global]                    | Disable                                                                                                  | •     |
| Report File Processing Cron<br>[global]         | Disable                                                                                                  | •     |
| Job Syncing<br>[globai]                         | Disable                                                                                                  | •     |
| File Upload Cron<br>[global]                    | Disable                                                                                                  | *     |
| File Creation Cron<br>[global]                  | Disable                                                                                                  | •     |
| Product Sync Cron [BETA]<br>[global]            | Disable                                                                                                  | *     |
|                                                 | This will update all product information which are recently change in<br>Magento.                        |       |
| Product Upload Cron [BETA]<br>[global]          | Disable                                                                                                  | •     |
|                                                 | This cron will auto upload all your assigned products.                                                   |       |
| Scheduled Price Cron [BETA]<br>[global]         | Disable                                                                                                  | •     |
|                                                 | This cron will auto update offer for all your scheduled PricingRule prod                                 | ucts. |
| Assign Profile Products Cron [BETA]<br>[global] | Disable                                                                                                  | •     |
|                                                 | This cron will auto assign all product whose eBay Category Id is same w<br>selected category of profile. | /ith  |
| End/Relist Cron [BETA]                          | Disable                                                                                                  | •     |

#### eBay Cron Settings

- 2. Under eBay Cron Setting, do the following steps:
  - In the Order Cron, select Enable if you want to fetch the orders. Order Crons are used to fetch waiting for shipment orders at approx 10 minutes. based on the combination of three order settings- Order Status, Fetch Shipped Order, and Fetch Orders No. Of. Days the orders are automatically fetched if this cron is enabled.
  - In Cancelled Status Order Sync Cron, the orders canceled on ebay whose refund has been sent, those orders can be synced again and the credit memo/refund can be generated if you Enable this cron.
  - In Order Shipment Cron, the tracking details of orders existing in Magento will be updated as it is on the eBay orders also if you select Enable option.
  - In Inventory Cron, the recent changes in the inventory/price attributes are updated every 10 minutes on eBay if you Enable this cron.

- In **Full Inventory Sync Cron**, all the products that are live on eBay are scheduled chunk wise and the inventory and price are synced if this cron is **Enabled**.
- In **Status Sync Cron**, the feed is processed completely on eBay or not, i.e., the status of the feed is synced if this cron is **Enabled**.
- In **Report File Processing Cron**, the feed errors in the bulk scheduler uploaded or its error report files will be synced to Magento if this cron is **Enabled**.
- In **Job Syncing**, the files uploaded on the bulk scheduler will be processed and synced and the data will be shown that how much feed has been processed if you **Enable** this cron.
- In **File Upload Cron**, the scheduled IDs whose file is created will be uploaded on eBay automatically if you **Enable** this cron.
- In **File Creation Cron**, for the products that are scheduled in the bulk scheduler a feed is created if this cron is **Enabled**.
- In **Product Sync Cron**, if you select **Enable** then the additional details of the products are updated if there is any change in it.
- In **Product Upload Cron**, the products that are not uploaded on the ebay product manager grid are uploaded automatically if you select **Enable** in this cron.
- In **Scheduled Price Cron**, select **Enable** if you want to assign products/items based on the criteria set in ebay pricing rules.
- In Assign Profile Products Cron, the products are assigned automatically in the profiles whose ebay category ids are the same for the selected category id. This Cron is equivalent to the Mass action Assign Products.
- In **End/Relist Cron**, if the ebay status attribute is **Yes** and the product there is ended on Magento then this cron will relist it if you **Enable** it and perform vice versa.

#### eBay Product Upload Setting

1. Click on eBay Product Upload Setting and the section will expand as:

| eBay Product Upload Setting |    | $\odot$ |
|-----------------------------|----|---------|
| $\odot$ Inventory Settings  |    |         |
| Use MSI<br>[globa]          | No | •       |

Note: MSI or Multi-Source Inventory is the feature that manages inventory by the locations. MSI makes it easier for the merchants to manage and control their multi-channel inventories.

- 2. Under Inventory Settings, do the following steps:
  - In **Use MSI**, if you select **No** then the actual Magento product quantity will be used. But if you select **Yes** then it is expanded as:

| Use MSI<br>[global]              | Yes                                                                                             | *                                        |
|----------------------------------|-------------------------------------------------------------------------------------------------|------------------------------------------|
| MSI Source Code<br>[global]      |                                                                                                 |                                          |
|                                  | Put name of your Source ( Stores -> Inventor<br>would like to use for catch e.g, default for De | y -> Sources ) which you<br>fault Source |
| Use Salable Quantity<br>[global] | No                                                                                              | •                                        |

• In MSI Source Code, enter that source code for the particular inventory whose code is required for

ebay listings.(Path: Stores -> Inventory -> Sources)

- In Use Salabe Quantity, if select No then product actual source quantity will go for the ebay listings, and if you select Yes then under MSI Stock Name, put the stock name that you want to use for the ebay listing.(Path: Stores -> Inventory -> Stocks)
- 3. Now proceed to the further product upload settings:
  - In Ebay Category Id, enter a single category ID of Magento that will be specific for eBay only. You can get this id from catalog ->Categories. The products present in these categories will be used in the profiles assignment else they will not.
  - In **Max Quantity Purchased**, enter the maximum quantity the user can purchase at the time of checkout of the particular listing.
  - In **Upload Bundle Product as Configurable**, if the setting is **Yes** then the product will be uploaded as variation and if you select **No** then it will be uploaded as Simple.
  - In **Upload Bundle Child as Simple**, if you select **No** then Parent Product will be uploaded as Simple and if you select **Yes** then the child will be also uploaded as simple.
  - In Upload Qty as Maximum Number of Bundles that can be made, if you select Yes then quantity for your bundle parent product will be calculated based on quantities of each child SKU and divide by the bundle default quantity and use minimum value otherwise if NO selected then the quantity of first child product will be used.
  - In **Upload Grouped Product as Configurable**, select **Yes** then the grouped Products will be uploaded as configurable and if you select **No** then it will be uploaded as simple.
  - In **Default Quantity for Non-Managable Stock Product**, for some products the manage stock is selected as **No**, so the quantity you enter here will be used for those products.
  - In **Item Location**, enter the geographical location of the item listings. This setting can be overridden under the **Account Configuration** also.
  - In **Postal Code**, enter the postal code of the place where the item is located. This setting can be overridden under the **Account Configuration** also.
  - In **Reason For End Listing**, select the reason for the end listing on eBay. This setting is required if you want to end any of the listings from the module.
  - In **Product Price**, you can increase or decrease the price accordingly to display, for this do the following steps:-
    - Increase by Fixed Price: If selected, then the Modify by Fix Price field appears.
    - Increase by Fixed Percentage: If selected, then the Modify by Percentage Price field appears.

Enter the numeric value to increase the price of the **ebay**, product price by the entered value % of Magento 2 price.

For Example, Magento 2 price + 5% of Magento 2 price. Magento 2 Price = 100 Select Increase By Fixed Percentage option Modify by Percentage Price = 5 100 + 5% of 100 = 100 + 5 = 105Thus, eBay Product Price = 105

- Decrease by Fixed Price: If selected, then the Modify by Fix Price field appears.
- Decrease by Fixed Percentage: If selected, then the Modify by Percentage Price field appears.

Enter the numeric value to decrease the price of the **eBay** product price by the entered value % of Magento 2 price.

For Example,

Magento 2 price – 5% of Magento 2 price.

Magento 2 Price = 100

Select Decrease By Fixed Percentage option

**Modify by Fix Price** = 5

100 - 5% of 100 = 100 - 5 = 95

- Thus, eBay Product Price = 95
- In Import Field Mapping setting is for Import Item ID Actions. For this, you need to map the ebay

and Magento attributes here. Once done the ebay id is imported to Magento.

- In Convert Currency, if you select No then Magento pricing selected will be chosen as default but if you select No then the currency rate set up in Magento will change the final price according to the currency of the store location.
- In Brand Attribute For Pricing Rule, select enter code for making the brand according to the pricing rules you have selected.
- In **Custom Item Specifics**, if you have any custom items specifics that are not provided by eBay then you can add here like Chinese Collar which can be sent with a particular category by adding in this setting.
- In **Show Only Active Ebay Status Product**, selected products where ebay attributes are selected yes will be shown.
- In Use Watermark, select No if you don't want the watermark to be shown and the gallery images will be selected as the ebay images. If you want to show Watermark on any image then select Yes. Note: Watermark is a faint design made in some paper during manufacture that is visible when held against the light and typically identifies the maker.
   On selecting Yes the menu expands as:

| Use Watermark<br>[global]  | Yes 💌                                                                                                    |
|----------------------------|----------------------------------------------------------------------------------------------------|
|                            | Please read eBay policy regarding watermark here before using this feature as Watermark is not allowed as per the policy |
| Image<br>[global]          | Choose File No file chosen                                                                                               |
| Image Height<br>[global]   |                                                                                                    |
| Image Width<br>[global]    |                                                                                                    |
| Image Opacity<br>[global]  |                                                                                                    |
| Image Position<br>[global] | Stretch 💌                                                                                                    |

- In Image, upload the image you want.
- In Image Height, enter the height according to you for the image.
- In image Width, enter the width according to you for the image.
- In **Image Opacity**, enter the transparency of the image according to you.
- In **Image Position**, select the position where you want to place the image.
- In **Use MPN as Variation Specifics**, select **Yes** if the brand and MPN are marked then the brand will go to the parent level and MPN will go to the child with the specifics.

#### eBay Order Setting:

• Click on eBay Order Setting and the section will expand as:

 $\odot$ 

#### eBay Order Setting

 $\odot$  Global Setting

⊙ Create Customer Setting

• Now click on Global Setting and the menu expands:

#### Global Setting

| Alternate SKU attribute                               |                                                                                                    | 1 |
|-------------------------------------------------------|----------------------------------------------------------------------------------------------------|---|
| [Biopai]                                              | lf eBay sku doesn't match with your magento sku, then you can map<br>alternate sku where eBay attribute exist in Magento |   |
| Order Status                                          | Waiting For ShipmentPolicies                                                                                             |   |
| 10 <sup>,,,,,1</sup>                                  | Select the status of order to be fetch from Ebay.                                                                        |   |
| Fetch Shipped Order<br>[global]                       | No                                                                                                    | 0 |
| Fetch Orders No. Of. Days from Today                  | 15                                                                                                    | 0 |
| 01                                                    | Maximum value can be 90.                                                                                                 | - |
| Fetch Order For Out Of Stock Product<br>[global]      | No                                                                                                    | 0 |
| Allow Order Notification<br>[global]                  | Disable 💌                                                                                                    |   |
| Carrier Mapping<br>[website]                          | Magento Carrier eBay Carrier Action                                                                                      |   |
|                                                       | Add Carrier Map Shipping Carrier for Shipment                                                                            |   |
| Shipping Method of eBay Orders<br>[global]            | Fixed •                                                                                                    |   |
| Use ebay Order Id as Magento Increment Id             | No                                                                                                    |   |
| 103                                                   | NO to use Magento formated increment ld eg. 100012345, Yes for eBay<br>order ld as increment id eg. 04-05047-00123       |   |
| eBay Order Id Prefix<br>[global]                      |                                                                                                    |   |
|                                                       | Prefix for eBay Order Increment ID                                                                                       |   |
| Create New Product (if Not Exist)<br>[global]         | No                                                                                                    |   |
|                                                       | Create New Product if SKU not found in Magento Store                                                                     |   |
| Use Ebay Order Date As Magento Order Date<br>[global] | No                                                                                                    | 0 |
| Using Taxjar                                          | No                                                                                                    | 0 |
| rPiesed.                                              | Need to use only if you are using Taxjar module.                                                                         |   |

- Under Global Settings, do the following steps:
  - In Alternate SKU Attribute, enter a code that will be used to fetch the orders when Magento SKU does not match with the eBay/Custom SKUs.
  - In Order Status, the particular state of the order will be fetched. If you select Waiting for Shipment Policies then those orders will be fetched whose tracking details have not been entered. And if you select Waiting for Payment Policies then orders whose payment is pending will be fetched.
    - By default, we use the Shipment Policies Option.

- In **Fetch Shipped Order**, if you select **Yes** then the orders which are already shipped on eBay and have tracking on eBay are fetched. If you select **No** then it will fetch only the unshipped orders which do not have the tracking on eBay.
- In **Fetch Orders No. Of. Days from Today**, enter the number of days from the current day for which you want the orders to be fetched.
- In **Fetch Order For Out Of Stock Product**, select **Yes** if you want to fetch the orders for the products that are out of stock. If **No** is selected then the orders will move to the failed orders in the eBay order grid.
- In Allow Order Notification, Select Enable if you want to receive notifications via email about the order status either fetched or failed. On selecting Enable it is expanded as:

| Allow Order Notification<br>[global]        | Enable |  |
|---------------------------------------------|--------|--|
| Order Notification Email<br>[giobal]        |        |  |
| Order Notification Sender Email<br>[global] |        |  |

- In the Order Notification Email, enter the email to whom you want to send it.
- In the Order Notification Sender Email, enter the email from which it will be sent.
- The Carrier Mapping setting is related to the shipment of orders. The Magento carriers are different from the ebay carriers hence here you map the Magento carriers with the ebay carriers for the Shipment.
- In the **Shipping Method of eBay Orders**, the Magento shipping method is required for Magento every order. So here you need to select the Magento shipping method for ebay order which you will choose from our extension.

**Note**: Mostly ebay Shipping method is preferred in this list because the shipping prices is properly managed by us.

- In **Use ebay Order Id as Magento Increment Id**, select **Yes** if you want to override the Magento Increment Id with the eBay Order Id/Extended Order Id.
- In eBay Order Id Prefix, enter the prefix for the Magento orders.
- In Create New Product (if Not Exist), select Yes if you want to create a new product if it is not existing in the Magento with the same or any alternate SKU. A product will be created with the name of default\_ebay\_SKU and this will be used for all other orders which are not existing in Magento with item id as a custom option.
- In Use Ebay Order Date As Magento Order Date, select Yes you want the Magento order date to be as same as the eBay order date.
- In Using Taxjar, select Yes if you are using only Taxjar Module.
- Now scroll down to Create Customer Setting, the section is expanded as:

#### Create Customer Setting

| Create Real Customer<br>[global] | No            | • |
|----------------------------------|---------------|---|
| Customer First Name<br>[global]  |               |   |
| Customer Last Name<br>[global]   |               |   |
| Customer Group<br>[global]       | NOT LOGGED IN | • |
| Customer Email<br>[global]       |               |   |
| Customer Password<br>[global]    | 1             |   |

- Under Create Customer Setting, do the following steps:
  - In **Create Real Customer**, select **Yes** if you want to create a customer by default. If you select **No** then enter the customer's details manually in the fields shown above in the image.
  - In **Customer First Name**, enter the first name of the customer.
  - In Customer Last Name, enter the last name of the Customer.
  - In Customer Group, select what type of customer he is from the menu.
  - In Customer Email, enter the email of the customer.
  - In Customer Password, enter the password.
- Click on the **Save Config** button to save the settings The configuration settings will be saved.

### 4. Manage Account

#### TO MANAGE ACCOUNTS ON EBAY,

- 1. Go to your Magento 2 admin panel.
- 2. Click on **eBay** present on the left navigation bar.

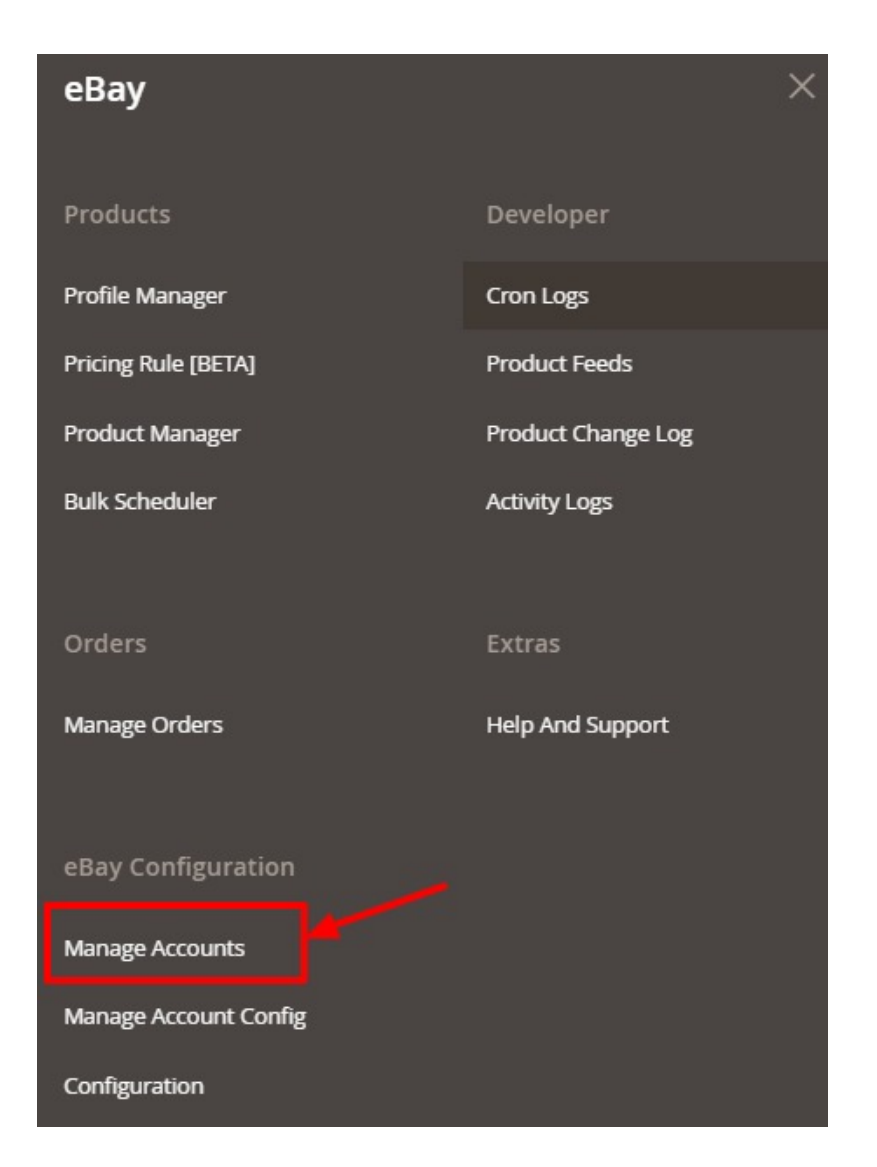

3. When the menu appears, click on **Manage Accounts.** On clicking it, you will be navigated to the page as shown below:

| Manage Account      |                |                  |               | Q 🔎                      |                      |
|---------------------|----------------|------------------|---------------|--------------------------|----------------------|
|                     |                |                  |               |                          | Add Account          |
| Actions • 2 records | found          |                  |               | Filters     Default View | ✓ Columns ✓          |
| ID 4 Account Code   | Account Status | Account Location | Magento Store | Account Environment      | Actions (Edit/Fetch) |
|                     |                |                  |               |                          |                      |
|                     |                |                  |               |                          |                      |

4. To add a new account, click on **Add Account** button on the top right corner. You'll be redirected to a new page:

| New Account         |                                                                | Q 💋               |
|---------------------|----------------------------------------------------------------|-------------------|
|                     |                                                                | ← Back Reset Save |
| ACCOUNT INFORMATION | Account Information                                            |                   |
| Account Information | Account Code * For internal use. Must be unique with no spaces |                   |
|                     | Account Environment * Production *                             |                   |
|                     | Account Location * US 🔹                                        |                   |
|                     | Account Status * Disabled *                                    |                   |
|                     | Account Store * Default Store View                             |                   |
|                     | Token                                                          |                   |

- 5. In **Account Code**, enter the code you wish to remember for your account. This is totally for your own purpose so that you might not get confused in different accounts.
- Select the Account Environment from the drop-down menu i.e, Sandbox for testing purpose or Production for the live website.

For Sandbox account, the link is: https://sandbox.ebay.com/(https://sandbox.ebay.com/)

For Production, the link is: https://www.ebay.com/(https://www.ebay.com/)

- 7. In the Account Location, select the location of the account for which you want to connect your store.
- 8. In the **Account Status**, if you select **Enable** the connectivity will be there for product sync, order fetch, etc. and if you select **Disable** then the account will be disconnected from Magento.
- 9. In the Account Store section choose the Magento store view you want to use for your ebay store.
- 10. The Token field is disabled and automatically filled when the fetch token process is done in the next steps.
- 11. Once all the actions have been taken so far, click on the **Save** button on the top right of the page. The Account will be created and displayed on the Manage account page.

#### To Edit an Account-

1. Go to the Manage account Page, click on the Edit button under the Actions column.

| Manage Account |                 |                |                  |                    | Q 📫                                                          |                      |
|----------------|-----------------|----------------|------------------|--------------------|--------------------------------------------------------------|----------------------|
|                |                 |                |                  |                    |                                                              | Add Account          |
| Actions        | ▼ 2 records for | pund           |                  |                    | Filters     Default View       20     •       per page     < | Columns Columns      |
|                | Account Code    | Account Status | Account Location | Magento Store      | Account Environment                                          | Actions (Edit/Fetch) |
| 1              |                 | Enabled        | US               | Default Store View | sandbox                                                      |                      |
| 2              |                 | Enabled        | Netherlands      | Default Store View | production                                                   | 1000                 |

2. On clicking it you will be navigated to the Edit Account Page as shown below:

|                     |                       | Q 📫                                             |   |
|---------------------|-----------------------|-------------------------------------------------|---|
|                     |                       | ← Back Reset Sav                                | e |
| ACCOUNT INFORMATION | Account Information   |                                                 |   |
| Account Information | Account Code *        | For internal use. Must be unique with no spaces |   |
|                     | Account Environment * | Sandbox 💌                                       |   |
|                     | Account Location *    | US •                                            |   |
|                     | Account Status *      | Enabled •                                       |   |
|                     | Account Store *       | Default Store View                              |   |
|                     | Token                 | A                                               |   |
|                     |                       |                                                 |   |

3. Do the required changes and click on the **Save** button. The edits will be saved.

#### To Fetch Token-

1. Go to the Manage account Page, click on the Fetch Token button under the Actions column.

| Manage A | Account        | Q 📫            |                  |                    |                                                  |                      |
|----------|----------------|----------------|------------------|--------------------|--------------------------------------------------|----------------------|
|          |                |                |                  |                    |                                                  | Add Account          |
| Actions  | 2 records f    | ound           |                  |                    | Filters     O Default View       20     Per page | Columns Columns      |
| ID ID    | ↓ Account Code | Account Status | Account Location | Magento Store      | Account Environment                              | Actions (Edit/Fetch) |
| 1        |                | Enabled        | US               | Default Store View | sandbox                                          | 10°0                 |
| 2        |                | Enabled        | Netherlands      | Default Store View | production                                       | 1000                 |

2. The token will be fetched from the ebay store to the Magento Store and will be saved in the Account details.

#### To Fetch Other Details-

1. Go to the Manage account Page, click on the Fetch Other Details button under the Actions column.

| Manage  | e Account      |                |                  |                    | Q .                        | 0                    |
|---------|----------------|----------------|------------------|--------------------|----------------------------|----------------------|
|         |                |                |                  |                    |                            | Add Account          |
|         |                |                |                  |                    | <b>Filters</b> Oefault Vie | w 👻 🔅 Columns 🗸      |
| Actions |                | ls found       |                  |                    | 20 • per page <            | 1 of 1 >             |
| ID ID   | ↓ Account Code | Account Status | Account Location | Magento Store      | Account Environment        | Actions (Edit/Fetch) |
| 1       |                | Enabled        | US               | Default Store View | sandbox                    | ∕ dCd                |
| 2       |                | Enabled        | Netherlands      | Default Store View | production                 | 1000                 |

2. The details of the account will be fetched from the ebay store to the Magento store.

#### To Import Item Ids

1. Go to the **Manage account** Page, click on the **Import Item Ids** button under the **Actions** column.

| Mar    | nage Ad | count          |                |                  |                    | Q 📫                                                            |                      |
|--------|---------|----------------|----------------|------------------|--------------------|----------------------------------------------------------------|----------------------|
|        |         |                |                |                  |                    |                                                                | Add Account          |
| Action | าร      | ▼ 2 records fi | ound           |                  |                    | Filters     O Default View       20     •       per page     < | Columns     Columns  |
|        | ID ↓    | Account Code   | Account Status | Account Location | Magento Store      | Account Environment                                            | Actions (Edit/Fetch) |
|        | 1       |                | Enabled        | US               | Default Store View | sandbox                                                        | 100 <u>0</u>         |
|        | 2       |                | Enabled        | Netherlands      | Default Store View | production                                                     | 1000                 |

2. The item ids will be imported to that particular account.

#### **To Delete Multiple Accounts-**

- 1. Select the accounts you want to delete.
- 2. Under the Actions list click on the Delete option.

| Actions | - |
|---------|---|
| Delete  |   |

3. The selected accounts will be deleted.

### 5. Manage Account Configuration

#### To manage account configuration,

- 1. Go to your Magento 2 admin panel.
- 2. Click on **eBay** present on the left navigation bar.

| еВау                  | ×                  |
|-----------------------|--------------------|
| Products              | Developer          |
| Profile Manager       | Cron Logs          |
| Pricing Rule [BETA]   | Product Feeds      |
| Product Manager       | Product Change Log |
| Bulk Scheduler        | Activity Logs      |
|                       |                    |
| Orders                | Extras             |
| Manage Orders         | Help And Support   |
|                       |                    |
| eBay Configuration    |                    |
| Manage Accounts       |                    |
| Manage Account Config |                    |
| Configuration         |                    |

Note: In Manage Account Configuration, account-related information like Payment Details, Return Policy, Shipping Policy that needs to go along with the product details are entered. This Account section needs to be selected at the time of Profiling.
When the menu appears, click on eBay Manage Account Configuration.

| You will be naviga | ated to the manage ac | count configuration page as show | n below:          |                    |                     |         |
|--------------------|-----------------------|----------------------------------|-------------------|--------------------|---------------------|---------|
| Manage Account     | Config                |                                  | Q                 | <b>A</b> 6         |                     |         |
|                    |                       |                                  | +Add              | d Account          | Configura           | ation   |
|                    |                       | 1                                | ▼ Filters 		 De   | fault View 👻       | <b>\$</b> Co        | lumns 👻 |
| Actions 👻          | 2 records found       |                                  | 20 🔻 per page     | <                  | 1 of                | 1       |
| ID Į               | Account Configuration | Account Location                 | Paymen<br>Details | t Return<br>Policy | Shipping<br>Details | Actions |
| 1                  |                       | US                               | 0                 | 0                  | 0                   | 1       |
| 2                  |                       | Netherlands                      | Θ                 | O                  | 0                   | -       |

4. To add a new account Click on Add Account Configuration.

You will be navigated to the  $\ensuremath{\text{New Account Configuration}}$  Page as shown below:

| New Account Configuration |                                                 | Q      | Q 📫   |      |  |  |
|---------------------------|-------------------------------------------------|--------|-------|------|--|--|
|                           |                                                 | ← Back | Reset | Save |  |  |
| CONFIGURATION SETTING     | Account Configuration Information               |        |       |      |  |  |
| Configuration Details     | Configuration Code *                            |        |       |      |  |  |
| Required Configuration    | For internal use. Must be unique with no spaces |        |       |      |  |  |

- 5. In **Configuration Code**, Enter the code you wish to remember your configuration with. This is totally for your own purpose so that you might not get confused in different configurations.
- 6. Now click on **Required Configuration**, and this page will open up:

| New Account Configuration | n                                                             | Q      | <b>(6</b> ) |
|---------------------------|---------------------------------------------------------------|--------|-------------|
|                           |                                                               | ← Back | Reset Save  |
| CONFIGURATION SETTING     | Account Configuration Information                             |        |             |
| Configuration Details     | Select Location *Please Select Location •                     |        |             |
| Required Configuration    | eBay PaymentPolicies Details/ Shipping Details/ Return Policy |        |             |
|                           | Product Setting                                               |        |             |
|                           | Max Quantity Purchased                                        |        |             |
|                           | Item Location                                                 |        |             |
|                           | Postal Code                                                   |        |             |
|                           | Price SettingUse Global Configuration Y                       |        |             |
|                           | Set Inventory on<br>Basis of Threshold *                      |        |             |
|                           |                                                               |        |             |
|                           | Threshold Buffer                                              |        |             |
|                           | Buffer Percentage                                             |        |             |

7. Under Account Configuration Information, in Select Location choose the location of the account for which you want the information to be configured. Note: Details will only be rendered here if the account details have been fetched successfully for that particular location in the Manage Account section(https://docs.cedcommerce.com/magento-2/ebay-multi-account-integration-magento-2-guide/?section=manage-account)

.

8. Once the location is selected, the details on the page expand as shown below:

| New Account Configuration |                                          |                                                     |                    | 9      | 6      |      |
|---------------------------|------------------------------------------|-----------------------------------------------------|--------------------|--------|--------|------|
|                           |                                          |                                                     |                    | ← Back | Reset  | Save |
|                           |                                          |                                                     |                    |        |        | _    |
| CONFIGURATION SETTING     | Account Configuration I                  | nformation                                          |                    |        |        |      |
| Configuration Details     | Select Location *                        | U5 <b>•</b>                                         |                    |        |        |      |
| Required Configuration 🖌  | eBay PaymentPolicies D                   | etails/ Shipping Details/ Return Pol                | icy                |        |        |      |
|                           | Payment Details                          |                                                     |                    |        |        |      |
|                           | Payment Method *                         | Visa/Mastercard                                     |                    |        |        |      |
|                           |                                          | IntegratedMerchantCreditCard                        |                    |        |        |      |
|                           |                                          | CashOnPickup                                        |                    |        |        |      |
|                           |                                          | American express                                    |                    |        |        |      |
|                           | PayPal Email                             | Paypay email is required if Paypal selected as Payn | ent Method.        |        |        |      |
|                           | Return Policy                            |                                                     |                    |        |        |      |
|                           | Return Accepted *                        | Returns Accepted 🔹                                  |                    |        |        |      |
|                           | Return Option                            | Plesae select the option                            | •                  |        |        |      |
|                           | Return Days                              | 14 Days 🔻                                           |                    |        |        |      |
|                           | Ship Cost Paid By                        | Buyer 💌                                             |                    |        |        |      |
|                           | Shipping Policy                          |                                                     |                    |        |        |      |
|                           | Service Type *                           | Flat                                                | •                  |        |        |      |
|                           | Free Shipping                            | No 🔻                                                |                    |        |        |      |
|                           | Shipping Service                         | Charges                                             | Additional Charges |        | Action |      |
|                           | Add                                      |                                                     |                    |        |        |      |
|                           | Excluded Areas                           | Asia                                                | *                  |        |        |      |
|                           |                                          | Southeast Asia                                      |                    |        |        |      |
|                           |                                          | Bangladesh                                          | •                  |        |        |      |
|                           | Global Shipping                          | No ¥                                                |                    |        |        |      |
|                           | Color Tru Dotella                        |                                                     |                    |        |        |      |
|                           | Sales Tax %                              |                                                     |                    |        |        |      |
|                           | Sale Tax State                           | Please Select                                       |                    |        |        |      |
|                           | Shipping Includes                        | No 🔻                                                |                    |        |        |      |
|                           | Product Setting                          |                                                     |                    |        |        |      |
|                           | Max Quantity<br>Purchased                |                                                     |                    |        |        |      |
|                           | Item Location                            |                                                     |                    |        |        |      |
|                           | Postal Code                              |                                                     |                    |        |        |      |
|                           | Price Setting                            | Use Global Configuration                            |                    |        |        |      |
|                           | Set Inventory on<br>Basis of Threshold * | No 🔻                                                |                    |        |        |      |
|                           |                                          |                                                     |                    |        |        |      |
|                           |                                          |                                                     |                    |        |        |      |
|                           | Threshold Buffer                         |                                                     |                    |        |        |      |
|                           | Buffer Percentage                        |                                                     |                    |        |        |      |

- 9. Now under **Payment Details**, do the following steps:
  - In the **Payment Method**, select the type of payment method that you want to allow for your products on eBay.
  - In **PayPal Email**, enter your PayPal email address. It is only if you have selected the PayPal payment type.
- 10. Under **Return Policy** do the following steps:
  - In **Return Accepted**, select the option of **return accepted** if you want the products to be applicable for return after purchase else select **Return Not Accepted**.
  - In the Return Option, select the option according to you that you wish for the return.
  - In **Return Days**, select the time duration under which the return can be requested.
  - In **Ship Cost Paid By**, select the Buyer or Seller who will pay the shipping cost in case of the return.
- 11. Now **Under Shipping Policy**, do the following steps:
  - In the Service Type, select the option for the type of service for the shipping.
    - If you select Flat then it means that the shipping amount that we will give from our end will be applied for the products directly.
    - If you select **Calculated** then it means that the shipping amount will be directly calculated on ebay based on the product weight.
    - If you select **Calculated Domestic Flat International** then it means that for domestic it will be calculated and for international, the rate will be flat based.
    - If you select Flat Domestic Calculated International then it means that for domestic the shipping amount will be flat type and for international, it will be Calculated.
  - In Free Shipping, select Yes if want the shipping to be free of cost.
  - In **Excluded Areas**, select the regions for which you don't want to allow the shipping of the products.
  - In Global Shipping, select Yes if you want the products to be shipped globally.
  - In Ship to location, select the location of the countries for which the products will be shipped.
- 12. Under **Sales Tax Details**, enter the tax details for the particular state for which you want. Do the following steps:
  - In Sales Tax %, enter the tax percent applicable for the product for a particular state
  - In Sales Tax State, select the state for which you want to apply the sales tax.
  - In **Shipping Includes**, select **Yes** if you want the shipping amount or tax to be applicable else select **No**.
- 13. Under **Product Settings**(the generic settings for products) do the following steps:
  - In **Max Quantity Purchased**, enter the maximum quantity the user can purchase at the time of checkout of the particular listing. (Can override this setting in Configuration Setting)
  - In **Item Location**, enter the geographical location of the item listings. (Can override this setting in Configuration Setting)
  - In **Postal Code**, enter the postal code of the place where the item is located. (Can override this setting in Configuration Setting)
  - In Price Setting, select the Price according to you.
     Note: In the above four mentioned Product settings you will override the main configuration setting based on the account location.
  - In **Set Inventory on the Basis of Threshold**, select **Yes** if want the inventory value by the threshold.

| Set Inventory on<br>Basis of Threshold *             | Yes 💌 |
|------------------------------------------------------|-------|
| Inventory<br>Threshold Value                         |       |
| Send Inventory for<br>Lesser Than<br>Threshold Case  |       |
| Send Inventory for<br>Greater Than<br>Threshold Case |       |
| Threshold Buffer                                     |       |
| Buffer Percentage                                    |       |

- In the **Inventory Threshold Value** box, enter the required value.
- In the Send Inventory for Lesser Than Threshold Case box, enter the required value.
- In the **Send Inventory for Greater Than Threshold Case** box, enter the required value.
- In Threshold Buffer, enter the negative or positive values for the products uploading. The value updated will be buffered according to the value entered.
- In Buffer Percentage, it is applied with Magento Quantity. The quantity entered here will only be sent on ebay from the Magento store.
   Note: The priority is given to Buffer Percentage then Threshold Case and then Threshold Buffer.
- 14. Click on Save Button.

The Account Configuration created will be displayed in the grid.

### 6. Profile Management

In the **Profile Listing** section of the eBay Multi Account Integration for Magento, you may take the following actions:

- Adding a new profile
- Editing the Existing Profile
- Enabling a Profile
- Disabling a Profile
- Deleting a Profile

### 6.1. Adding a New Profile

TO ADD A NEW PROFILE,

- 1. Go to your Magento 2 admin panel.
- 2. Click on **eBay** present on the left navigation bar.

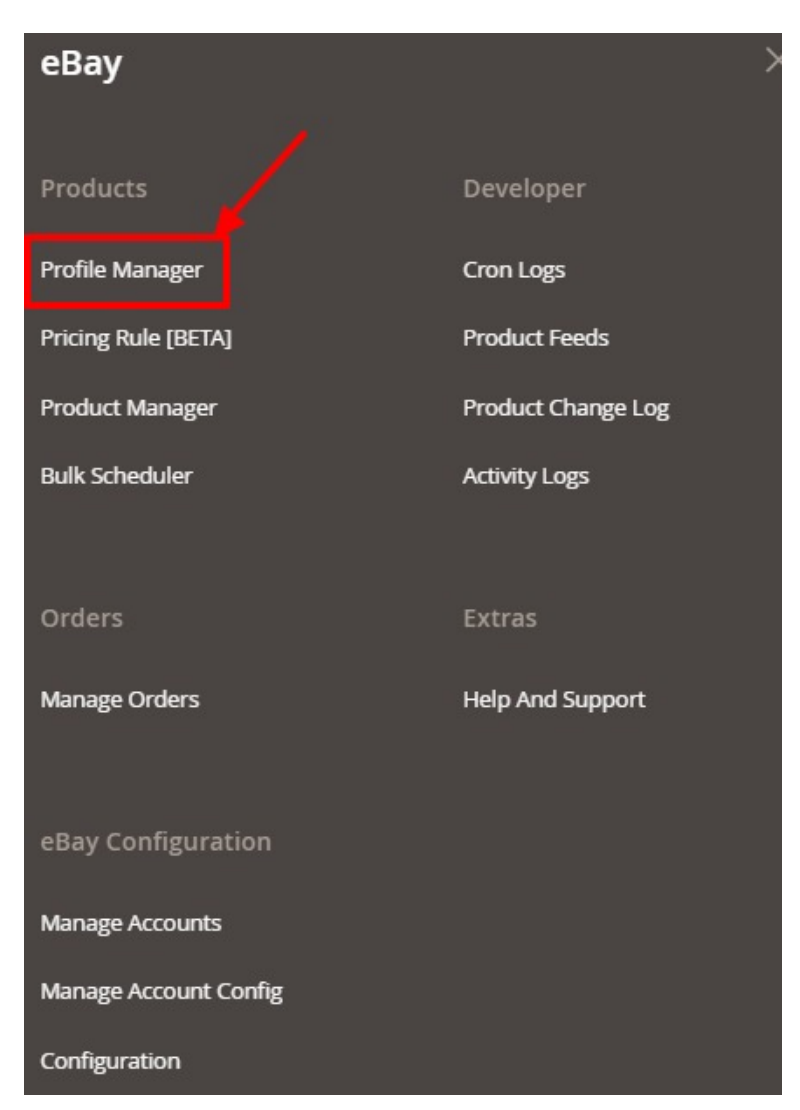

#### 3. Click on **Profile Manager.**

The Profile Manager Grid appears as shown below:

| Manage Profile             |              |                          |            | Q 📫                                            |                  |
|----------------------------|--------------|--------------------------|------------|------------------------------------------------|------------------|
|                            |              |                          | <b>→</b> [ | Add New Profile Create                         | Profile [ BETA ] |
| Actions    O records found |              |                          |            | Filters     Oefault View       20     per page | Columns  Columns |
| ID Account Id 🕴            | Profile Code | Profile Name             | Status     | Product Count                                  | Actions          |
|                            | We co        | uldn't find any records. |            |                                                |                  |

Note: In the Profile section for an ebay category we map the Magento required/optional attributes.

#### 4. Click on **Add New Profile** Button.

The New Profile Page appears as shown below:

| Select Account  | Q 💋                                  |
|-----------------|--------------------------------------|
|                 | ← Back                               |
|                 | Filters     Default View     Columns |
| 1 records found | 20 • per page < 1 of 1 >             |
| Id t            | Account Code Actions                 |
| 3               |                                      |

\*Note: If you have selected the Primary Account in Configuration settings then this tab displayed above won't be shown and you will be directly redirected to New Profile Page.\*

| 5. | Select the account and click on t | the <b>Edit</b> | option | under | the | Actions | column. |
|----|-----------------------------------|-----------------|--------|-------|-----|---------|---------|
|    | The New Profile page appears a    | as:             |        |       |     |         |         |

| New Profile          |                             |                                  |                |        |       | Q 📫                    |      |
|----------------------|-----------------------------|----------------------------------|----------------|--------|-------|------------------------|------|
|                      |                             |                                  | ← Back         | Delete | Reset | Save and Continue Edit | Save |
| PROFILE INFORMATION  | Profile Information         |                                  |                |        |       |                        |      |
| Profile info         | Profile Code *              |                                  |                |        |       |                        |      |
| Category & Attribute |                             | For internal use. Must be unique | with no spaces |        |       |                        |      |
| Profile Products     | Profile Name *              |                                  |                |        |       |                        |      |
|                      | Account Configuration *     | erwr 🔻                           |                |        |       |                        |      |
|                      | PaymentPolicies<br>Profile  | Please Select eBay Payme         | ent Policy     | •      |       |                        |      |
|                      | ShipmentPolicies<br>Profile | Please Select eBay Shipp         | ing Policy     |        |       |                        |      |
|                      | Return Profile              | Please Select eBay Return        | n Policy       | •      |       |                        |      |
|                      | Profile Status              | Disabled 🔻                       |                |        |       |                        |      |

- 6. In the right panel, under Profile Information, do the following steps
  - In the **Profile Code** box, enter a profile code.

Note: It is only for internal use. Use the unique profile code with no spaces.

- In the **Profile Name** box, enter the name of the profile. *Note:* Use the unique name to identify the profile.
- In **Account Configuration**, select from the dropdown the configuration of the account based on the location for which you want to create a profile.
- In **PaymentPolicies Profile**, select your eBay business policy of payment that will be created on the eBay seller panel.
- In **ShipmentPolicies Profile**, select your eBay business policy of shipment that will be created on the eBay seller panel.

- In **Return Profile**, select your eBay business policy of return that will be created on the eBay seller panel.
  - Note: If you select business policies here then the once set up during account configuration level will be ignored and the eBay seller policies created will be applied.
- In the Profile Status list, select Enabled to enable the profile.
   Note: The Disabled option disables the profile.
- 7. In the left navigation panel, click on the Category & Attribute
  - In the right panel, the page appears as shown in the following figure:

| New Profile          |                                                           |                                      |                                           | C              | <b>4</b> 6                                |
|----------------------|-----------------------------------------------------------|--------------------------------------|-------------------------------------------|----------------|-------------------------------------------|
|                      |                                                           | <del>\</del>                         | Back Delete                               | Reset Save and | Continue Edit Save                        |
| PROFILE INFORMATION  | Category Manning                                          |                                      |                                           |                |                                           |
| Profile info         | Leaf Category                                             | Please Select 🔻                      |                                           |                |                                           |
| Category & Attribute | Root Level Category *                                     | Please select root-category          | •                                         |                |                                           |
| Profile Products     | Level 1 Category *                                        | Please select level 1 category       | Ψ                                         |                |                                           |
|                      | Level 2 Category *                                        | Please select level 2 category       | ¥                                         |                |                                           |
|                      | Level 3 Category *                                        | Please select level 3 category       | •                                         |                |                                           |
|                      | Level 4 Category *                                        | Please select level 4 category       | <b>*</b>                                  |                |                                           |
|                      | Level 5 Category *                                        | Please select level 5 category       | *                                         |                |                                           |
|                      | Use Secondary Category *                                  | No 🔻                                 |                                           |                |                                           |
|                      | Search Root<br>Category<br>Ebay-Magento Category          | Dependent Attributes Map             | oping                                     |                |                                           |
|                      | eBay Attribute                                            | Magento Catalog Attribu              | ute                                       | Default Value  | Action                                    |
|                      | Add Attribute                                             |                                      |                                           |                |                                           |
|                      | Ebay-Magento Requirec<br>eBay Attribute                   | l Attributes Mapping<br>Mage         | ento Catalog Attribute                    | Default Va     | lue Action                                |
|                      | Product Name                                              | * Pro                                | duct Name                                 | •              | Map Options                               |
|                      | SKU                                                       | ▼ SKU                                | J                                         | •              | Map Options                               |
|                      | Description                                               | ▼ Des                                | scription                                 | •              | Map Options                               |
|                      | Inventory And Stock                                       | • Qua                                | antity [ select ]                         | •              | Map Options                               |
|                      |                                                           |                                      |                                           |                |                                           |
|                      | Maximum Dispatch Time                                     |                                      | ease Select                               | •              | Map Options                               |
|                      | Maximum Dispatch Time<br>Listing Type                     | Ple                                  | ease Select<br>ease Select                | •              | Map Options                               |
|                      | Maximum Dispatch Time<br>Listing Type<br>Listing Duration | <ul> <li>Ple</li> <li>Ple</li> </ul> | ease Select<br>ease Select<br>ease Select | •<br>•         | Map Options<br>Map Options<br>Map Options |

8. In the right panel under Category Mapping, do the following steps:

- In the Root Level Category list, select the required parent category.
   If the selected category has the child categories then the relevant sub-category list that appears
  - below to it is activated. Once you select the attributes the item specifics/required item specifics will

be listed in this section.

- In Use Second Category, select Yes if want secondary categories for the profile.
- In eBay-Magento Category Dependent Attributes Mapping, you need to select the required Magento attributes to map the Magento Catalog Attributes with the eBay attributes. The attributes/item specifics appear depending on the category you have chosen.
   You can also choose the optional attribute and map it with the Magento Attributes.
- You may click the Add Attribute button to add attributes if required and repeat the mapping.
- Category Feature, is for item conditions of the products which you can select from the menu.

| Brand New               | • |
|-------------------------|---|
| Select Category Feature |   |
|                         |   |
| Like New                |   |
| Very Good               |   |
| Good                    |   |
| Acceptable              |   |

- In **Ebay-Magento Required Attributes Mapping**, those generic attributes are mapped which are category dependent.
  - Generic Mapping terms:
    - **Max Dispatch Time** is the Product handling time in at which the product will be delivered to the buyer.
    - Listing Type tells the product is of which type, a normal purchase type product or an auction type product. It is of 4 types:
      - a. **AdType** This enumeration value represents a classified ad in a Real Estate category.
      - b. Chinese- This value indicates an auction listing.
      - c. Custom Code- Reserved for internal or future use.
      - d. FixedPriceItem A fixed-price listing can offer a single item, or if the seller has multiple quantities of the same item, multiple quantities of that same item can be made available for sale through the same listing.
    - Listing Duration is For fixed-price listings on the eBay Australia marketplace, only the Good 'Til Cancelled (GTC) listing duration will be supported for all new items and relisted items.
    - In the case of **Description** by choosing the default value.

| Description | Set Default Value | • | Add<br>MultiAttribute |
|-------------|-------------------|---|-----------------------|
|             |                   |   |                       |

• To add the multiple attributes in your description according to your own choice, click on Add Multi-Attribute

| Magento Attribute Option                                                                                                    |                                                                                                    | Action                                                                                                    |                                                                                                    |                                                                                                    |                                                                                                    |                                                                                                    |                                                                    |
|----------------------------------------------------------------------------------------------------|----------------------------------------------------------------------------------------------------|----------------------------------------------------------------------------------------------------|----------------------------------------------------------------------------------------------------|----------------------------------------------------------------------------------------------------|----------------------------------------------------------------------------------------------------|----------------------------------------------------------------------------------------------------|--------------------------------------------------------------------|
| Product Name                                                                                                    | *                                                                                                    | Add Attribute                                                                                                    |                                                                                                    |                                                                                                    |                                                                                                    |                                                                                                    |                                                                    |
|                                                                                                    |                                                                                                    |                                                                                                    |                                                                                                    |                                                                                                    |                                                                                                    |                                                                                                    |                                                                    |
|                                                                                                    |                                                                                                    |                                                                                                    |                                                                                                    |                                                                                                    |                                                                                                    |                                                                                                    |                                                                    |
|                                                                                                    |                                                                                                    |                                                                                                    |                                                                                                    |                                                                                                    |                                                                                                    |                                                                                                    |                                                                    |
| w you can provide th<br>scription can be adde                                                                                                    | ne description accord<br>ed directly or by addir                                                                                                    | ing to the attributes of y<br>ng the file URL where w                                                                                                    | our<br>hole                                                                                                    |                                                                                                    |                                                                                                    |                                                                                                    |                                                                    |
| ved in ##. Ex-                                                                                                    |                                                                                                    |                                                                                                    | •                                                                                                    |                                                                                                    |                                                                                                    |                                                                                                    |                                                                    |
| html_description_fi                                                                                                    | ile_url#file URL##ht                                                                                                    | ml_description_file_u                                                                                                    | rl#                                                                                                    |                                                                                                    |                                                                                                    |                                                                                                    |                                                                    |
| te: If want to add a                                                                                                    | description then we                                                                                                    | e recommend using th                                                                                                    | is U                                                                                                    |                                                                                                    |                                                                                                    |                                                                                                    |                                                                    |
| Use Images in Des                                                                                                    | cription                                                                                                    |                                                                                                    |                                                                                                    |                                                                                                    |                                                                                                    |                                                                                                    |                                                                    |
| nile adding the Mage                                                                                                    | nto attribute product                                                                                                    | name you can add the i                                                                                                    | nedi                                                                                                    |                                                                                                    |                                                                                                    |                                                                                                    |                                                                    |
| ing the HTML code.                                                                                                    |                                                                                                    |                                                                                                    |                                                                                                    |                                                                                                    |                                                                                                    |                                                                                                    |                                                                    |
|                                                                                                    |                                                                                                    |                                                                                                    |                                                                                                    |                                                                                                    |                                                                                                    |                                                                                                    |                                                                    |
|                                                                                                    |                                                                                                    |                                                                                                    |                                                                                                    |                                                                                                    |                                                                                                    |                                                                                                    |                                                                    |
| • ##media_galle                                                                                                    | ry_{image_number}                                                                                                    | ## => By using this ta                                                                                                    | g it v                                                                                                    |                                                                                                    |                                                                                                    |                                                                                                    |                                                                    |
| <ul> <li>##media_galle</li> <li>your actual image</li> </ul>                                                                                                    | ry_{image_number}<br>age URL where {ima                                                                                                    | ## => By using this ta<br>ge_number} will be th                                                                                                    | g it v<br>1e nu                                                                                                    |                                                                                                    |                                                                                                    |                                                                                                    |                                                                    |
| <ul> <li>##media_galler<br/>your actual ima<br/>number which</li> </ul>                                                                                                    | ry_{image_number}<br>age URL where {ima<br>is actually the prior                                                                                                    | ## => By using this ta<br>ige_number} will be th<br>ity of image in the me                                                                                                    | g it v<br>ne nu<br>dia g                                                                                                    |                                                                                                    |                                                                                                    |                                                                                                    |                                                                    |
| <ul> <li>##media_galle<br/>your actual imanumber which<br/>entered by you</li> </ul>                                                                                                    | ry_{image_number}<br>age URL where {ima<br>is actually the prior<br>ı.                                                                                                    | ## => By using this ta<br>age_number} will be th<br>ity of image in the me                                                                                                    | g it v<br>ne nu<br>dia g                                                                                                    |                                                                                                    |                                                                                                    |                                                                                                    |                                                                    |
| <ul> <li>##media_galle<br/>your actual ima<br/>number which<br/>entered by you</li> <li>##media_galle</li> </ul>                                                                                                    | ry_{image_number}<br>age URL where {ima<br>is actually the prior<br>ı.<br>ry_tag_{image_num                                                                                                    | ## => By using this ta<br>ge_number} will be th<br>ity of image in the me<br>ber}## => This tag is                                                                                                    | g it v<br>ne nu<br>dia g<br>basic                                                                                                    |                                                                                                    |                                                                                                    |                                                                                                    |                                                                    |
| <ul> <li>##media_galle<br/>your actual ima<br/>number which<br/>entered by you</li> <li>##media_galle<br/>before and after</li> </ul>                                                                                                    | ry_{image_number}<br>age URL where {ima<br>is actually the prior<br>I.<br>ry_tag_{image_num<br>er HTML tag of an in                                                                                                    | ## => By using this ta<br>ge_number} will be th<br>ity of image in the me<br>ber}## => This tag is<br>nage which will autom                                                                                                    | g it v<br>ne nu<br>dia g<br>basic<br>atica                                                                                                    |                                                                                                    |                                                                                                    |                                                                                                    |                                                                    |
| <ul> <li>##media_galle<br/>your actual ima<br/>number which<br/>entered by you</li> <li>##media_galle<br/>before and afte<br/>if the image for</li> </ul>                                                                                                    | ry_{image_number}<br>age URL where {ima<br>is actually the prior<br>ı.<br>ry_tag_{image_num<br>er HTML tag of an in<br>r that priority is not                                                                                                    | ## => By using this ta<br>nge_number} will be th<br>ity of image in the me<br>aber}## => This tag is<br>nage which will autom<br>found in Magento sto                                                                                                    | ng it v<br>ne nu<br>dia g<br>basic<br>atica<br>re.                                                                                                    |                                                                                                    |                                                                                                    |                                                                                                    |                                                                    |
| <ul> <li>##media_galle<br/>your actual imanumber which<br/>entered by you</li> <li>##media_galle<br/>before and after<br/>if the image for<br/>Example of the</li> </ul>                                                                                                    | ry_{image_number}<br>age URL where {ima<br>is actually the prior<br>I.<br>ry_tag_{image_num<br>er HTML tag of an in<br>r that priority is not<br>ese tags for your be                                                                                                    | ## => By using this ta<br>nge_number} will be th<br>ity of image in the me<br>aber}## => This tag is<br>nage which will autom<br>found in Magento sto<br>tter understanding are                                                                                                    | ng it w<br>ne nu<br>dia g<br>basic<br>atica<br>re.<br>                                                                                                    |                                                                                                    |                                                                                                    |                                                                                                    |                                                                    |
| <ul> <li>##media_galle<br/>your actual imanumber which<br/>entered by you</li> <li>##media_galle<br/>before and after<br/>if the image for<br/>Example of the</li> </ul>                                                                                                    | ry_{image_number}<br>age URL where {ima<br>is actually the prior<br>i.<br>ry_tag_{image_num<br>er HTML tag of an in<br>r that priority is not<br>ese tags for your be                                                                                                    | ## => By using this ta<br>age_number} will be th<br>ity of image in the me<br>aber}## => This tag is<br>hage which will autom<br>found in Magento sto<br>tter understanding are                                                                                                    | ig it v<br>ne nu<br>dia g<br>basic<br>atica<br>re.<br>2:                                                                                                    |                                                                                                    |                                                                                                    |                                                                                                    |                                                                    |
| <ul> <li>##media_galle<br/>your actual imanumber which<br/>entered by you</li> <li>##media_galle<br/>before and afte<br/>if the image for<br/><i>Example</i> of the</li> <li>##media<br/>alt="Girl</li> </ul>                                                                                                    | ry_{image_number}<br>age URL where {ima<br>is actually the prior<br>i.<br>ry_tag_{image_num<br>er HTML tag of an in<br>r that priority is not<br>ese tags for your be<br>a_gallery_tag_0## <p:<br>in a jacket" width="5</p:<br>                                                                                                    | ## => By using this ta<br>age_number} will be th<br>ity of image in the me<br>aber}## => This tag is<br>hage which will autom<br>found in Magento sto<br>tter understanding are<br>> <img girl<br="" src="##media_ga&lt;/td&gt;&lt;td&gt;g it v&lt;br&gt;ne nu&lt;br&gt;dia g&lt;br&gt;basic&lt;br&gt;atica&lt;br&gt;re.&lt;br&gt;?:&lt;br&gt;allery&lt;/td&gt;&lt;/tr&gt;&lt;tr&gt;&lt;td&gt;&lt;ul&gt;     &lt;li&gt;##media_galle&lt;br&gt;your actual imanumber which&lt;br&gt;entered by you&lt;/li&gt;     &lt;li&gt;##media_gallet&lt;br&gt;before and after&lt;br&gt;if the image for&lt;br&gt;&lt;i&gt;Example of the&lt;/i&gt;&lt;/li&gt;     &lt;li&gt;##media&lt;br&gt;alt="/> beight="                                                                                                    | ry_{image_number}<br>age URL where {ima<br>is actually the prior<br>I.<br>ry_tag_{image_num<br>er HTML tag of an in<br>r that priority is not<br>ese tags for your be<br>a_gallery_tag_0## <pri>in a jacket" width="5"</pri>                                                                                                    | ## => By using this ta<br>nge_number} will be th<br>ity of image in the me<br>aber}## => This tag is<br>nage which will autom<br>found in Magento sto<br>tter understanding are<br>> <img girl<br="" src="##media_ga&lt;br&gt;00?&lt;br&gt;gallery, tag_0##&lt;/td&gt;&lt;td&gt;ig it v&lt;br&gt;ne nu&lt;br&gt;dia g&lt;br&gt;basic&lt;br&gt;atica&lt;br&gt;re.&lt;br&gt;atica&lt;br&gt;re.&lt;br&gt;atica&lt;/td&gt;&lt;/tr&gt;&lt;tr&gt;&lt;td&gt;&lt;ul&gt;     &lt;li&gt;##media_galle&lt;br&gt;your actual imanumber which&lt;br&gt;entered by you&lt;/li&gt;     &lt;li&gt;##media_galle&lt;br&gt;before and after&lt;br&gt;if the image for&lt;br&gt;&lt;i&gt;Example of the&lt;/i&gt;&lt;/li&gt;     &lt;li&gt;##media&lt;br&gt;alt="/> height="                                                                                               | ry_{image_number}<br>age URL where {ima<br>is actually the prior<br>I.<br>ry_tag_{image_num<br>er HTML tag of an in<br>r that priority is not<br>ese tags for your be<br>a_gallery_tag_0## <pri>in a jacket" width="5"<br/>600?&gt;##media_<br/>a gallery_tag_1##<pri></pri></pri>                                                                                                    | ## => By using this ta<br>age_number} will be th<br>ity of image in the me<br>aber}## => This tag is<br>hage which will autom<br>found in Magento sto<br>tter understanding are<br>> <img ##media_ga"<="" src="##media_ga&lt;br&gt;00?&lt;br&gt;gallery_tag_0##&lt;br&gt;&gt;&lt;img src=" td=""/> <td>ig it v<br/>ne nu<br/>dia g<br/>basic<br/>atica<br/>re.<br/>?:<br/>allery</td>                                                                     | ig it v<br>ne nu<br>dia g<br>basic<br>atica<br>re.<br>?:<br>allery |
| <ul> <li>##media_galle<br/>your actual imanumber which<br/>entered by you</li> <li>##media_galle<br/>before and after<br/>if the image for<br/><i>Example</i> of the<br/>e ##media<br/>alt="Girl<br/>height="</li> </ul>                                                                                                    | ry_{image_number}<br>age URL where {ima<br>is actually the prior<br>I.<br>ry_tag_{image_num<br>er HTML tag of an in<br>r that priority is not<br>ese tags for your be<br>a_gallery_tag_0## <pri>in a jacket" width="5"<br/>600?&gt;##media_<br/>a_gallery_tag_1##<pri>in a jacket" width="5"</pri></pri>                                                                                                    | ## => By using this ta<br>age_number} will be th<br>ity of image in the me<br>aber}## => This tag is<br>hage which will autom<br>found in Magento sto<br>tter understanding are<br>> <img ##media_ga<="" src="##media_ga&lt;br&gt;00?&lt;br&gt;gallery_tag_0##&lt;br&gt;&gt;&lt;img src=" td=""/> <td>ig it v<br/>ne nu<br/>dia g<br/>basic<br/>atica<br/>re.<br/>atica<br/>re.<br/>atica<br/>re.</td>                                                                                                    | ig it v<br>ne nu<br>dia g<br>basic<br>atica<br>re.<br>atica<br>re.<br>atica<br>re.                                                                                                    |                                                                                                    |                                                                                                    |                                                                                                    |                                                                    |
| <ul> <li>##media_galle<br/>your actual imanumber which<br/>entered by you</li> <li>##media_galle<br/>before and after<br/>if the image for<br/><i>Example</i> of the<br/>example of the<br/>alt="Girl<br/>height="</li> </ul>                                                                                                    | ry_{image_number}<br>age URL where {ima<br>is actually the prior<br>i.<br>ry_tag_{image_num<br>er HTML tag of an in<br>r that priority is not<br>ese tags for your be<br>a_gallery_tag_0## <p:<br>in a jacket" width="5<br/>'600?&gt;##media_<br/>a_gallery_tag_1##<p:<br>in a jacket" width="5</p:<br></p:<br>                                                                                                    | ## => By using this ta<br>age_number} will be th<br>ity of image in the me<br>aber}## => This tag is<br>hage which will autom<br>found in Magento sto<br>tter understanding are<br>> <img ##media_ga<br="" src="##media_ga&lt;br&gt;00?&lt;br&gt;gallery_tag_0##&lt;br&gt;&gt;&lt;img src="/> 00?                                                                                                    | ig it v<br>ne nu<br>dia g<br>basic<br>atica<br>re.<br>allery<br>allery                                                                                                    |                                                                                                    |                                                                                                    |                                                                                                    |                                                                    |
| <ul> <li>##media_galle<br/>your actual imanumber which<br/>entered by you</li> <li>##media_gallet<br/>before and after<br/>if the image for<br/><i>Example of the</i></li> <li>##media<br/>alt="Girl<br/>height="</li> <li>##media<br/>alt="Girl<br/>height="</li> </ul>                                                                                                    | ry_{image_number}<br>age URL where {ima<br>is actually the prior<br>i.<br>ry_tag_{image_num<br>er HTML tag of an in<br>r that priority is not<br>ese tags for your be<br>a_gallery_tag_0## <pri>'600?&gt;##media_<br/>a_gallery_tag_1##<pri>in a jacket" width="5<br/>'600?&gt;##media_<br/>a_gallery_tag_1##<pri>in a jacket" width="5</pri></pri></pri>                                                                                                    | ## => By using this ta<br>nge_number} will be th<br>ity of image in the me<br>aber}## => This tag is<br>nage which will autom<br>found in Magento sto<br>tter understanding are<br>> <img ##media_ga<br="" src="##media_ga&lt;br&gt;00?&lt;br&gt;gallery_tag_0##&lt;br&gt;&gt;&lt;img src="/> 00?<br>gallery_tag_1##                                                                                                    | allery                                                                                                    |                                                                                                    |                                                                                                    |                                                                                                    |                                                                    |
| <ul> <li>##media_galle<br/>your actual imanumber which<br/>entered by you</li> <li>##media_gallet<br/>before and after<br/>if the image for<br/><i>Example of the</i></li> <li>##media<br/>alt="Girl<br/>height="</li> <li>##media<br/>alt="Girl<br/>height="</li> </ul>                                                                                                    | ry_{image_number}<br>age URL where {ima<br>is actually the prior<br>I.<br>ry_tag_{image_num<br>er HTML tag of an in<br>r that priority is not<br>ese tags for your be<br>a_gallery_tag_0## <p:<br>in a jacket" width="5<br/>'600?&gt;##media_<br/>a_gallery_tag_1##<p:<br>in a jacket" width="5<br/>'600?&gt;##media_<br/>a_gallery_tag_2##<p:<br>in a jacket" width="5</p:<br></p:<br></p:<br>                                                                                 | ## => By using this ta<br>nge_number} will be th<br>ity of image in the me<br>aber}## => This tag is<br>nage which will autom<br>found in Magento sto<br>tter understanding are<br>> <img ##media_ga<br="" src="##media_ga&lt;br&gt;00?&lt;br&gt;gallery_tag_0##&lt;br&gt;&gt;&lt;img src="/> 00?<br>gallery_tag_1##<br>> <img girl<br="" src="##media_ga&lt;/td&gt;&lt;td&gt;allery&lt;/td&gt;&lt;/tr&gt;&lt;tr&gt;&lt;td&gt;&lt;ul&gt;     &lt;li&gt;##media_galle&lt;br&gt;your actual imanumber which&lt;br&gt;entered by you&lt;/li&gt;     &lt;li&gt;##media_galle&lt;br&gt;before and after&lt;br&gt;if the image for&lt;br&gt;&lt;i&gt;Example of the&lt;/i&gt;&lt;/li&gt;     &lt;li&gt;##media&lt;br&gt;alt="/> height=" <li>##media<br/>alt="Girl<br/>height="</li> <li>##media<br/>alt="Girl<br/>height="</li> | ry_{image_number}<br>age URL where {ima<br>is actually the prior<br>I.<br>ry_tag_{image_num<br>er HTML tag of an in<br>r that priority is not<br>ese tags for your be<br>a_gallery_tag_0## <pri>in a jacket" width="5"<br/>600?&gt;##media_<br/>a_gallery_tag_1##<pri>in a jacket" width="5"<br/>600?&gt;##media_<br/>a_gallery_tag_2##<pri>in a jacket" width="5"<br/>200?&gt;##media_<br/>a_gallery_tag_2##<pri>in a jacket" width="5"</pri></pri></pri></pri> | ## => By using this ta<br>age_number} will be th<br>ity of image in the me<br>aber}## => This tag is<br>hage which will autom<br>found in Magento sto<br>tter understanding are<br>> <img ##media_ga<br="" src="##media_ga&lt;br&gt;00?&lt;br&gt;gallery_tag_0##&lt;br&gt;&gt;&lt;img src="/> 00?<br>gallery_tag_1##<br>> <img girl<br="" src="##media_ga&lt;br&gt;00?&lt;br&gt;gallery_tag_1##&lt;/td&gt;&lt;td&gt;allery&lt;/td&gt;&lt;/tr&gt;&lt;tr&gt;&lt;td&gt;&lt;ul&gt;     &lt;li&gt;##media_galle&lt;br&gt;your actual imanumber which&lt;br&gt;entered by you&lt;/li&gt;     &lt;li&gt;##media_galle&lt;br&gt;before and after&lt;br&gt;if the image for&lt;br&gt;&lt;i&gt;Example&lt;/i&gt; of the&lt;br&gt;Example of the&lt;br&gt;alt="/> height=" <li>##media<br/>alt="Girl<br/>height="</li> <li>##media<br/>alt="Girl<br/>height="</li> | ry_{image_number}<br>age URL where {ima<br>is actually the prior<br>I.<br>ry_tag_{image_num<br>er HTML tag of an in<br>r that priority is not<br>ese tags for your be<br>a_gallery_tag_0## <p:<br>in a jacket" width="5<br/>'600?&gt;##media_<br/>a_gallery_tag_1##<p:<br>in a jacket" width="5<br/>'600?&gt;##media_<br/>a_gallery_tag_2##<p:<br>in a jacket" width="5<br/>'600?&gt;##media_<br/>a_gallery_tag_2##cp:<br/>in a jacket" width="5</p:<br></p:<br></p:<br> | ## => By using this ta<br>age_number} will be th<br>ity of image in the me<br>aber}## => This tag is<br>hage which will autom<br>found in Magento sto<br>tter understanding are<br>> <img ##media_ga<br="" src="##media_ga&lt;br&gt;00?&lt;br&gt;gallery_tag_0##&lt;br&gt;&gt;&lt;img src="/> 00?<br>gallery_tag_1##<br>> <img ##media_ga<br="" src="##media_ga&lt;br&gt;00?&lt;br&gt;gallery_tag_1##&lt;br&gt;&gt;&lt;img src="/> 00?<br>gallery_tag_2## | allery                                                             |
| <ul> <li>##media_galle<br/>your actual imanumber which<br/>entered by you</li> <li>##media_galle<br/>before and after<br/>if the image for<br/><i>Example</i> of the<br/>example of the<br/>##media<br/>alt="Girl<br/>height="</li> <li>##media<br/>alt="Girl<br/>height="</li> <li>##media<br/>alt="Girl<br/>height="</li> <li>##media<br/>alt="Girl<br/>height="</li> </ul> | ry_{image_number}<br>age URL where {ima<br>is actually the prior<br>I.<br>ry_tag_{image_num<br>er HTML tag of an in<br>r that priority is not<br>ese tags for your be<br>a_gallery_tag_0## <p:<br>in a jacket" width="5<br/>'600?&gt;##media_<br/>a_gallery_tag_1##<p:<br>in a jacket" width="5<br/>'600?&gt;##media_<br/>a_gallery_tag_2##<p:<br>in a jacket" width="5<br/>'600?&gt;##media_<br/>a_gallery_tag_2##<p:<br>in a jacket" width="5</p:<br></p:<br></p:<br></p:<br> | ## => By using this ta<br>age_number} will be th<br>ity of image in the me<br>aber}## => This tag is<br>hage which will autom<br>found in Magento sto<br>tter understanding are<br>> <img ##media_ga<br="" src="##media_ga&lt;br&gt;00?&lt;br&gt;gallery_tag_0##&lt;br&gt;&gt;&lt;img src="/> 00?<br>gallery_tag_1##<br>> <img ##media_ga<="" src="##media_ga&lt;br&gt;00?&lt;br&gt;gallery_tag_2##&lt;br&gt;&gt;&lt;img src=" td=""/> <td>aller</td>                                                                                                    | aller                                                                                                    |                                                                                                    |                                                                                                    |                                                                                                    |                                                                    |

height="600?>##media\_gallery\_tag\_3##

9. Now click the **Profile Products** from the left side menu. The right side will appear as:

| New Profile            |         |                 |                 |     |                 |                  |              |              | Q .               | 6                        |            |
|------------------------|---------|-----------------|-----------------|-----|-----------------|------------------|--------------|--------------|-------------------|--------------------------|------------|
|                        |         |                 |                 |     | ← Ва            | ack D            | elete F      | Reset Save a | and Conti         | nue Edit                 | Save       |
| PROFILE INFORMATION    | Search  | Reset Filter    |                 |     |                 |                  |              |              |                   |                          |            |
| Profile info           | 0 recor | ds found        |                 |     |                 |                  | 20           | ▼ per page   | <                 | 1 0                      | of 1 >     |
| Category & Attribute 🖌 |         | Product ↓<br>Id | eBay<br>Profile | SKU | Product<br>Name | Ebay<br>Category | Туре         | Category     | Product<br>Status | Attribute<br>Set<br>Name | Price      |
| Profile Products       | Yes 💌   | From<br>To      |                 |     |                 | •                | •            |              | •                 | •                        | From<br>To |
|                        |         |                 |                 |     | We co           | uldn't find      | any records. |              |                   |                          |            |

- 10. If products are not visible, click the Reset Filter button on top of the page. Products will appear.
- 11. Select the products you want to add to this profile.
- 12. Click on the **Save** button on the top right of the page.
- 13. You will be taken back to the Manage Profile page on which you may see the success message for the profile creation and you can see the new profile listed on the page.

# 6.2. Editing a Profile

#### TO EDIT AN EXISTING PROFILE,

- 1. Go to your Magento 2 admin panel.
- 2. Click on **eBay** present on the left navigation bar.

eBay Multi-Account Integration For Magento 2 Guide

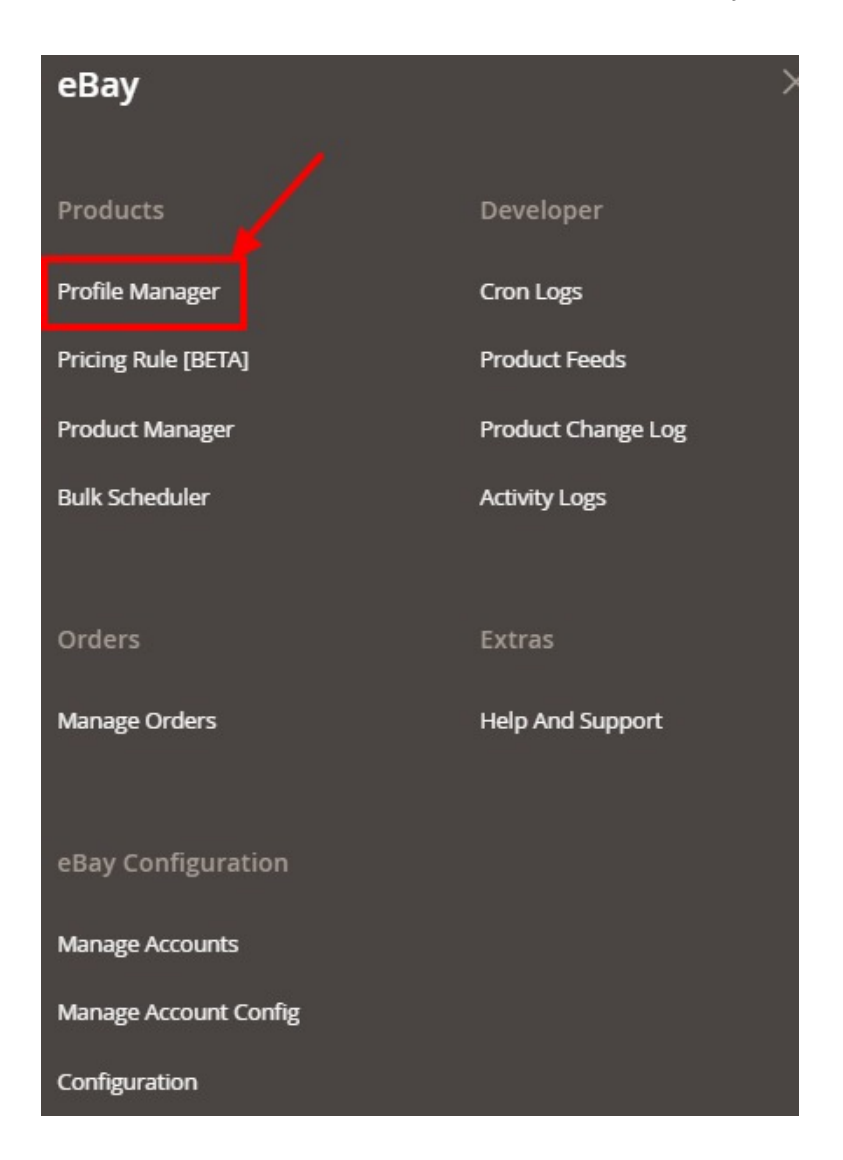

#### 3. Click on Profile Manager.

The Profile Manager Grid appears as shown below:

| Manage Profile | e               |              | Q 📣 1                                                  | ⊾ admin ▼ |
|----------------|-----------------|--------------|--------------------------------------------------------|-----------|
|                |                 |              | Add New F                                              | Profile   |
| Actions 🗸      | 1 records found | <b>Filt</b>  | Image     Image     Image       • per page     1     0 | iolumns ▾ |
| ID             | Profile Code    | Profile Name | Status                                                 | Action    |
| 1              | test            | test         | Enabled                                                | Edit      |

- 4. Scroll down to the required profile row.
- 5. In the Action column of the respective row, click the Edit link.
- 6. Make the changes as per requirement in the respective section.
- 7. Click the Save button.

The edited profile is saved and the success message appears on the Manage Profile page.

# 6.3. Assign Products to Profile

#### TO ASSIGN PRODUCTS TO A PROFILE,

- 1. Go to your Magento 2 admin panel.
- 2. Click on **eBay** present on the left navigation bar.

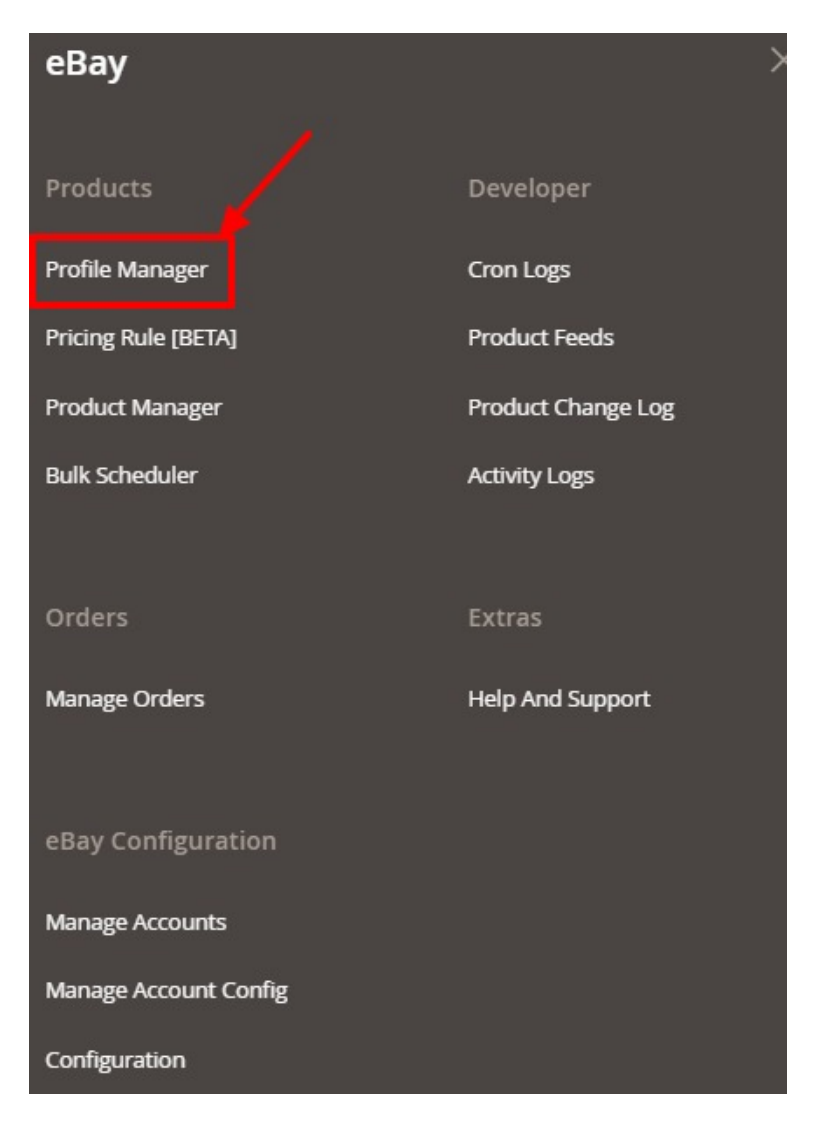

3. Click on **Profile Manager.** 

The Profile Manager Grid appears as shown below:

| Manage Profile            |              |                          |        | Q 🕫                                                              |                  |
|---------------------------|--------------|--------------------------|--------|------------------------------------------------------------------|------------------|
|                           |              |                          |        | Add New Profile Create                                           | Profile [ BETA ] |
| Actions   O records found |              |                          |        | Filters     O     Default View       20     •     per page     < | Columns -        |
| ID Account Id 🗸           | Profile Code | Profile Name             | Status | Product Count                                                    | Actions          |
|                           | We con       | uldn't find any records. |        |                                                                  |                  |

- 4. Select the profile(s) that you want to Assign products by checking the corresponding boxes.
- 5. On the top left of the page, click the **Actions** drop-down.

| Manage Profile            |                 |     |              |                          |        | Q 💋                         |                  |
|---------------------------|-----------------|-----|--------------|--------------------------|--------|-----------------------------|------------------|
|                           |                 |     |              |                          |        | Add New Profile Create      | Profile [ BETA ] |
|                           |                 |     |              |                          |        | ▼ Filters 		 ● Default View | Columns -        |
| Actions                   | 0 records found |     |              |                          |        | 20 🔹 per page 🤇             | 1 of 1 >         |
| Delete<br>Assign Products | Account Id      | Į F | Profile Code | Profile Name             | Status | Product Count               | Actions          |
| Disable                   |                 |     | We cou       | uldn't find any records. |        |                             |                  |
| Enable                    |                 |     |              |                          |        |                             |                  |

- 6. When the menu appears, select Assign Products.
- 7. The products will be assigned to the selected profiles.

### 6.4. Disabling a Profile

#### TO DISABLE A PROFILE,

- 1. Go to your Magento 2 admin panel.
- 2. Click on eBay present on the left navigation bar.

eBay Multi-Account Integration For Magento 2 Guide

| еВау                  | >                  |
|-----------------------|--------------------|
| Products              | Developer          |
| Profile Manager       | Cron Logs          |
| Pricing Rule [BETA]   | Product Feeds      |
| Product Manager       | Product Change Log |
| Bulk Scheduler        | Activity Logs      |
|                       |                    |
| Orders                | Extras             |
| Manage Orders         | Help And Support   |
|                       |                    |
| eBay Configuration    |                    |
| Manage Accounts       |                    |
| Manage Account Config |                    |
| Configuration         |                    |

#### 3. Click on Profile Manager.

The **Profile Manager Grid** appears as shown below:

| Manage Profile             |              |                          |        | Q 💋                                            |                  |
|----------------------------|--------------|--------------------------|--------|------------------------------------------------|------------------|
|                            |              |                          |        | Add New Profile Create                         | Profile [ BETA ] |
| Actions    O records found |              |                          |        | Filters     Oefault View       20     per page | Columns -        |
| ID Account Id ↓            | Profile Code | Profile Name             | Status | Product Count                                  | Actions          |
|                            | We co        | uldn't find any records. |        |                                                |                  |

- 4. Select the profile(s) that you want to disable by checking the corresponding boxes.
- 5. On the top left of the page, click the **Actions** drop-down.

| Manage Profile            |                 |              |                          |        | Q 📫                                                    |                  |
|---------------------------|-----------------|--------------|--------------------------|--------|--------------------------------------------------------|------------------|
|                           |                 |              |                          |        | Add New Profile Create                                 | Profile [ BETA ] |
| Actions 🔺                 | 0 records found |              |                          |        | Filters     Oefault View       20     •       per page | Columns          |
| Delete<br>Assign Products | \ccount Id ↓    | Profile Code | Profile Name             | Status | Product Count                                          | Actions          |
| Disable Kable             |                 | We co        | uldn't find any records. |        |                                                        |                  |

- 6. When the menu appears, select **Disable**
- 7. The selected profile(s) will get disabled and a success message appears.

# 6.5. Enabling a Profile

#### TO ENABLE A PROFILE,

- 1. Go to your Magento 2 admin panel.
- 2. Click on **eBay** present on the left navigation bar.

eBay Multi-Account Integration For Magento 2 Guide

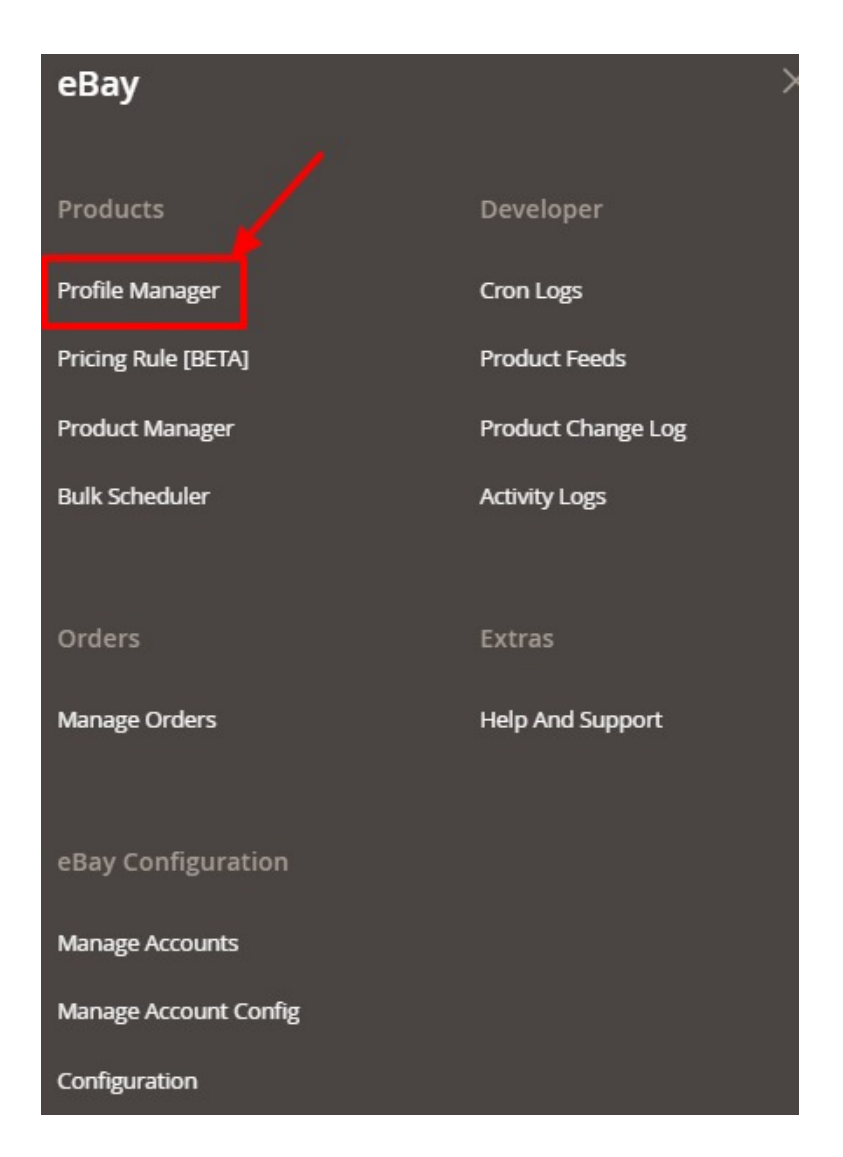

#### 3. Click on Profile Manager.

The Profile Manager Grid appears as shown below:

| Manage Profile             |              |                          |        | Q 💋                                            |                  |
|----------------------------|--------------|--------------------------|--------|------------------------------------------------|------------------|
|                            |              |                          |        | Add New Profile Create                         | Profile [ BETA ] |
| Actions    O records found |              |                          |        | Filters     Oefault View       20     per page | Columns -        |
| ID Account Id ↓            | Profile Code | Profile Name             | Status | Product Count                                  | Actions          |
|                            | We co        | uldn't find any records. |        |                                                |                  |

- 4. Select the profile(s) that you want to Enable by checking the corresponding boxes.
- 5. On the top left of the page, click the **Actions** drop-down.

| Manage Profile            |                 |   |              |                          |        | Q 📫                                            |                  |
|---------------------------|-----------------|---|--------------|--------------------------|--------|------------------------------------------------|------------------|
|                           |                 |   |              |                          | ļ      | Add New Profile Create                         | Profile [ BETA ] |
| Actions                   | 0 records found |   |              |                          |        | Filters     Default View       20     per page | Columns          |
| Delete<br>Assign Products | \ccount Id      | 1 | Profile Code | Profile Name             | Status | Product Count                                  | Actions          |
| Disable<br>Enable         |                 |   | We co        | uldn't find any records. |        |                                                |                  |

- 6. When the menu appears, select Enable.
- 7. The selected profile(s) will get enabled and a success message appears.

# 6.6. Deleting a Profile

### TO DELETE A PROFILE,

- 1. Go to your Magento 2 admin panel.
- 2. Click on **eBay** present on the left navigation bar.

eBay Multi-Account Integration For Magento 2 Guide

| еВау                  | >                  |
|-----------------------|--------------------|
| Products              | Developer          |
| Profile Manager       | Cron Logs          |
| Pricing Rule [BETA]   | Product Feeds      |
| Product Manager       | Product Change Log |
| Bulk Scheduler        | Activity Logs      |
|                       |                    |
| Orders                | Extras             |
| Manage Orders         | Help And Support   |
|                       |                    |
| eBay Configuration    |                    |
| Manage Accounts       |                    |
| Manage Account Config |                    |
| Configuration         |                    |

#### 3. Click on Profile Manager.

The **Profile Manager Grid** appears as shown below:

| Manage Profile             |              |                          |        | Q 💋                                                    |                  |
|----------------------------|--------------|--------------------------|--------|--------------------------------------------------------|------------------|
|                            |              |                          |        | Add New Profile Create                                 | Profile [ BETA ] |
| Actions    O records found |              |                          |        | Filters     Oefault View       20     •       per page | Columns -        |
| ID Account Id ↓            | Profile Code | Profile Name             | Status | Product Count                                          | Actions          |
|                            | We co        | uldn't find any records. |        |                                                        |                  |

- 4. Select the profile(s) that you want to Delete by checking the corresponding boxes.
- 5. On the top left of the page, click the **Actions** drop-down.

| Manage Prof               | ïle            |                |                            |        | Q                                  | <b>#</b> 0              |
|---------------------------|----------------|----------------|----------------------------|--------|------------------------------------|-------------------------|
|                           |                |                |                            |        | Add New Profile                    | Create Profile [ BETA ] |
| Actions                   | 0 records four | ıd             |                            |        | Filters     O Defau       20     • | It View • Columns •     |
| Delete<br>Assign Products | Account Id     | ↓ Profile Code | Profile Name               | Status | Product Count                      | Actions                 |
| Disable<br>Enable         |                |                | We couldn't find any recor | ds.    |                                    |                         |

- 6. When the menu appears, select Delete.
- 7. The selected profile(s) will get deleted and a success message appears.

### 7. Manage Products

In this section of the integration, the following actions can be performed,

- Selected Product Upload
- Synchronize Inventory and Price
- Revise Item(s)
- End Item(s)
- Relist Item(s)

In the Manage Product Section, you can see all the products assigned in the accounts where you can check the item id, price, etc.

Note: Before going any further with Product management ensure to select the account for which all the mass actions will be performed, from the drop-down menu.

| eBay Product Listing | Q | <b></b> | 👤 admin 🔻 |
|----------------------|---|---------|-----------|
|                      |   |         |           |

Account View: Primary Account 👻

eBay Multi-Account Integration For Magento 2 Guide

# 7.1. Upload Selected Products

#### To upload selected products,

- 1. Go to your Magento 2 admin panel.
- 2. Click on **eBay** present on the left navigation bar.

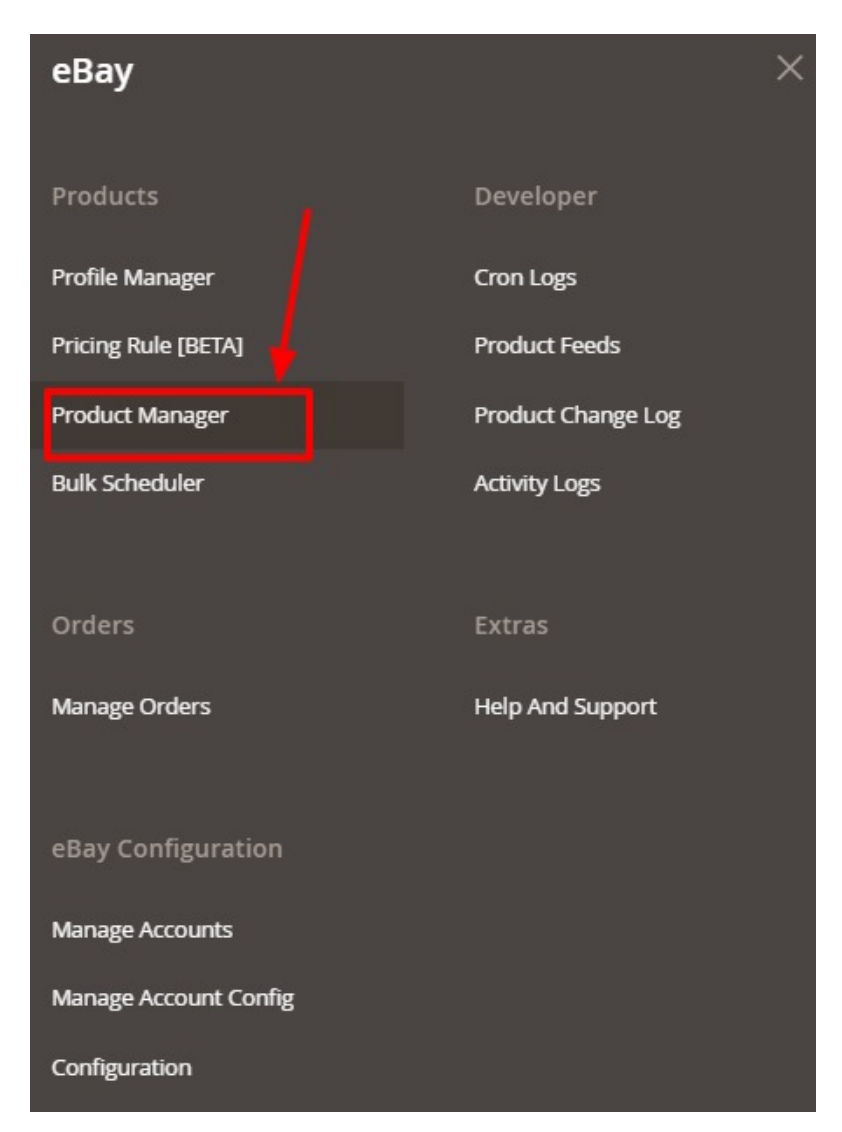

3. Click on **Product Manager**.

The eBay Product Listing page appears as shown in the following figure:

| eBay Product Listing                  |                                                |                                                 | Q 📫                                   |
|---------------------------------------|------------------------------------------------|-------------------------------------------------|---------------------------------------|
| Account View: Primary Account         |                                                |                                                 |                                       |
|                                       |                                                | <b>y</b> Filte                                  | ers 💿 Default View 🔹 🏠 Columns 🔹      |
| Actions • 0 records found             |                                                | 20                                              | per page     I     of 1               |
| ID I Thumbnail Name Type SKU Price Qu | antity eBay eBay Product f<br>Profile Status 5 | Product Upload Visibility Status eBay<br>Status | eBay Item Action ean tax brandy<br>Id |
|                                       | We couldn't find ar                            | ny records.                                     |                                       |

- 4. Select the check boxes associated with the required products that you want to upload.
- 5. Click the **Arrow** button next to the **Actions** list, and then click **Selected Product Upload**(It is for those products which on the grid are shown as Not a Product and do not have the item ids).

| Actions 🔺               |
|-------------------------|
| Selected Product Upload |
| Sync Inventory-Price    |
| Revise Item(s)          |
| End Item(s)             |
| Relist Item(s)          |

#### Note:

*-If Item ID is available for listing then you select this Upload product Action and the action won't be performed because it already exists on Magento.* 

-If you have an ebay item id and want to upload it again then first edit it on Magento, expand the ebay tab, and then for that particular account remove the item id and the product will be replaced. -If you want to remove item id in the bulk of multiple products then goto

catalog->products->selcte the products for which you want to remove item id->then select the updated mass action->set the item ids to Null of the same account. Hence the item ids will be removed.

6. If the products are valid, then only the selected products are uploaded on eBay. Otherwise, an error message appears for the specific products that are not valid.

### 7.2. Inventory and Price Sync

#### To sync inventory and price

- 1. Go to your Magento 2 admin panel.
- 2. Click on eBay present on the left navigation bar.

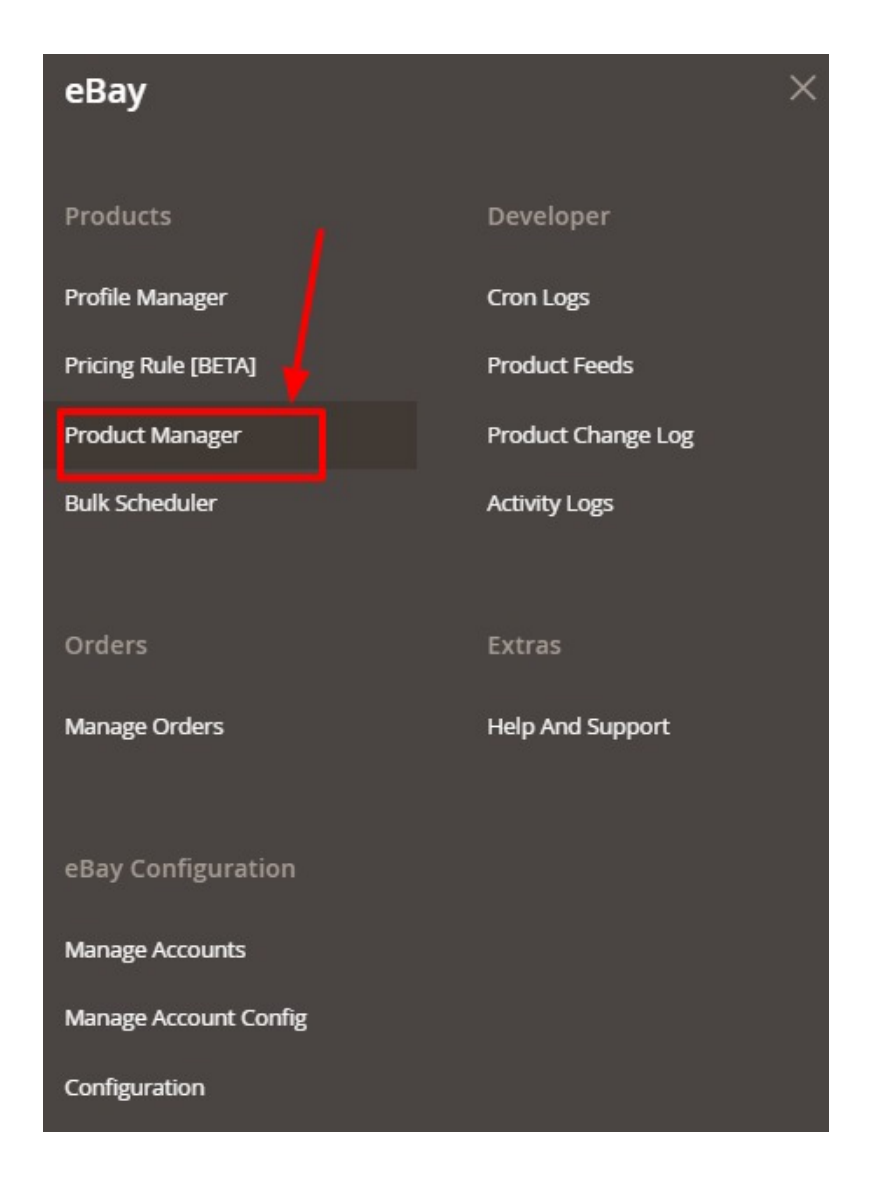

#### 3. Click on Product Manager.

The **eBay Product Listing** page appears as shown in the following figure:

| eBay Product Listing              |                                                |                                         | Q 📫                                   |
|-----------------------------------|------------------------------------------------|-----------------------------------------|---------------------------------------|
| Account View: Primary Account 👻   |                                                |                                         |                                       |
|                                   |                                                | <b>y</b> Filte                          | rs 💿 Default View 🗸 🗳 Columns 🗸       |
| Actions • 0 records found         |                                                | 20                                      | per page                              |
| ID↓ Thumbnail Name Type SKU Price | e Quantity eBay eBay Product<br>Profile Status | Product Upload Visibility Status Status | eBay Item Action ean tax brandy<br>Id |
|                                   | We couldn't find                               | any records.                            |                                       |

- 4. Select the products for which you want to sync the price and inventory, by checking the corresponding boxes.
- 5. Click the Arrow button next to the Actions list, and then click Sync Inventory-Price.

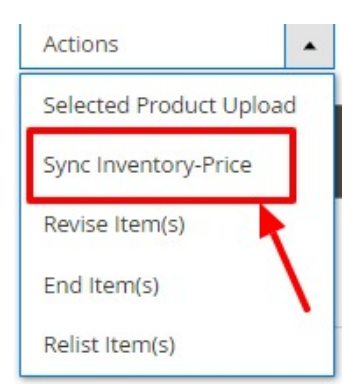

#### 6. A Confirmation dialog box appears as shown in the following figure. Click **OK**.

|     | Sync Inventory And Price                                                                                                    | ×             |
|-----|----------------------------------------------------------------------------------------------------|---------------|
|     | Do you want to sync inventory and price of item(s) on eBay?                                                                                 | Cancel OK     |
| 7   | 7. The page appears as shown in the following figure with the status:                                                                       |               |
| Syn | nc Price Inventory On eBay                                                                                                    | 🔍 🌲 上 admin 🕶 |
|     |                                                                                                    | Back          |
| Ir  | nventory Price Syncing Status                                                                                                    |               |
| • 🤤 | Starting Product Inventory Price Sync execution, please wait  A Warning: Please do not close the window during Inventory Price Syncing data |               |
| • C | Total 1 Batch(s) Found.         Batch 1: success         100% 1 Of 1 Processed.                                                             |               |

• ©1 Batch(s) Successfully Inventory Price Synced. Finished product Inventory Price Syncing execution.

The inventory and price of selected products get synced between Magento and eBay.

### 7.3. Revise Items

#### To revise items,

- 1. Go to your Magento 2 admin panel.
- 2. Click on eBay present on the left navigation bar.

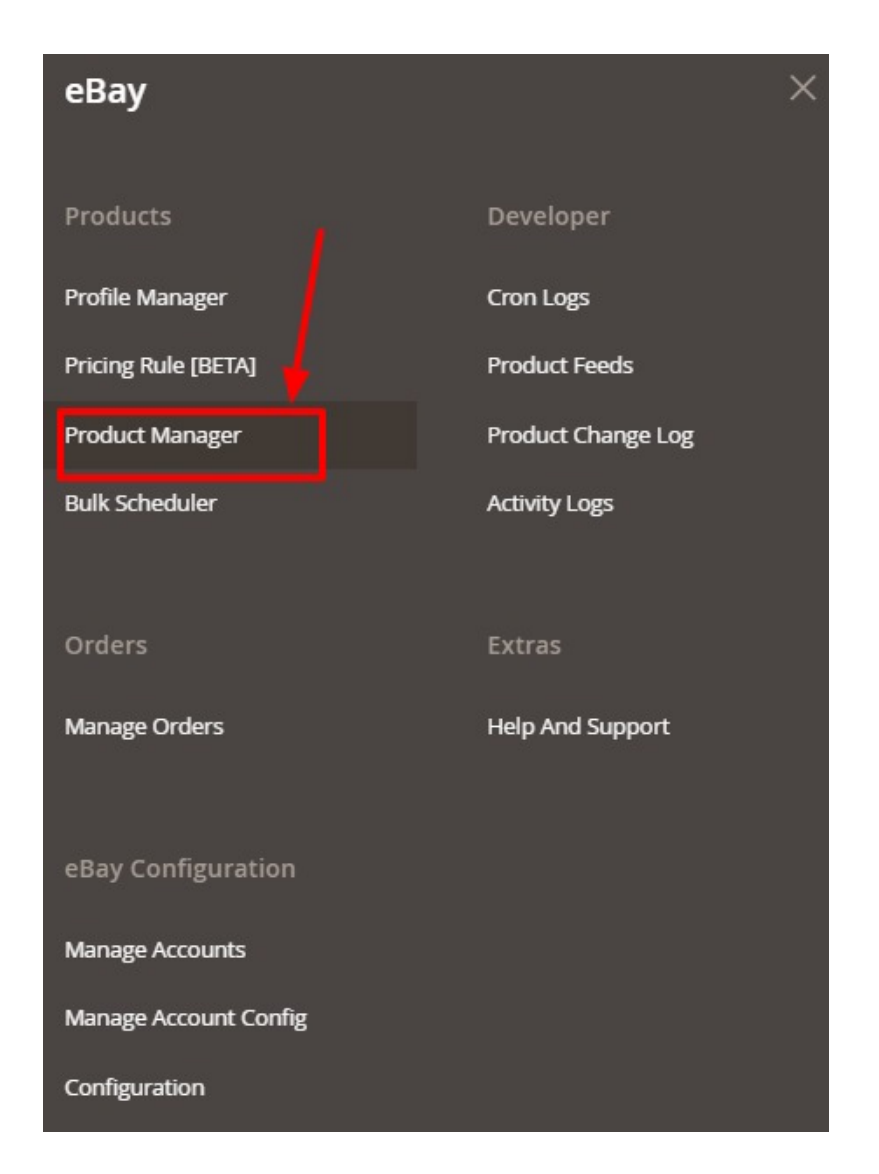

#### 3. Click on Product Manager.

The **eBay Product Listing** page appears as shown in the following figure:

| eBay Product Listing               |                                              |                                            | Q 📫                                                                         |
|------------------------------------|----------------------------------------------|--------------------------------------------|-----------------------------------------------------------------------------|
| Account View: Primary Account      |                                              |                                            |                                                                             |
| Actions • 0 records found          |                                              |                                            | Filters     O Default View     Columns       20     per page     1     of 1 |
| ID I Thumbnail Name Type SKU Price | Quantity eBay eBay Product<br>Profile Status | Product Upload Visibility Status<br>Status | eBay eBay item Action ean tax brandy<br>Status Id                           |
|                                    | We couldn't find                             | any records.                               |                                                                             |

- 4. Select the products that you want to revise/update by checking the corresponding boxes.
- 5. Click the Arrow button next to the Actions list, and then click Revise Item(s).

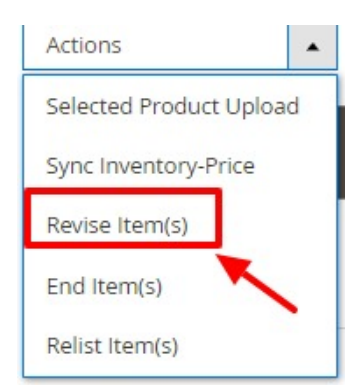

#### 6. A Confirmation dialog box appears as shown in the following figure. Click **OK**.

|                                                                                                    | ×             |
|----------------------------------------------------------------------------------------------------|---------------|
|                                                                                                    | Cancel OK     |
| The page appears as shown in the following figure with the status:                                                                                                 |               |
| Sync Product(s) On eBay                                                                                                    | Q 🌲 上 admin 🗸 |
|                                                                                                    | Back          |
| Syncing Status                                                                                                    |               |
| <ul> <li></li></ul>                                                                                                    |               |
| <ul> <li>Total 1 Batch(s) Found.</li> <li>100% 1 Of 1 Processed.</li> <li>OB Batch(s) Successfully Synced.</li> <li>Finished product syncing execution.</li> </ul> |               |

The selected products get revised on eBay.

# 7.4. End Items on eBay

#### To end items on eBay,

- 1. Go to your Magento 2 admin panel.
- 2. Click on eBay present on the left navigation bar.

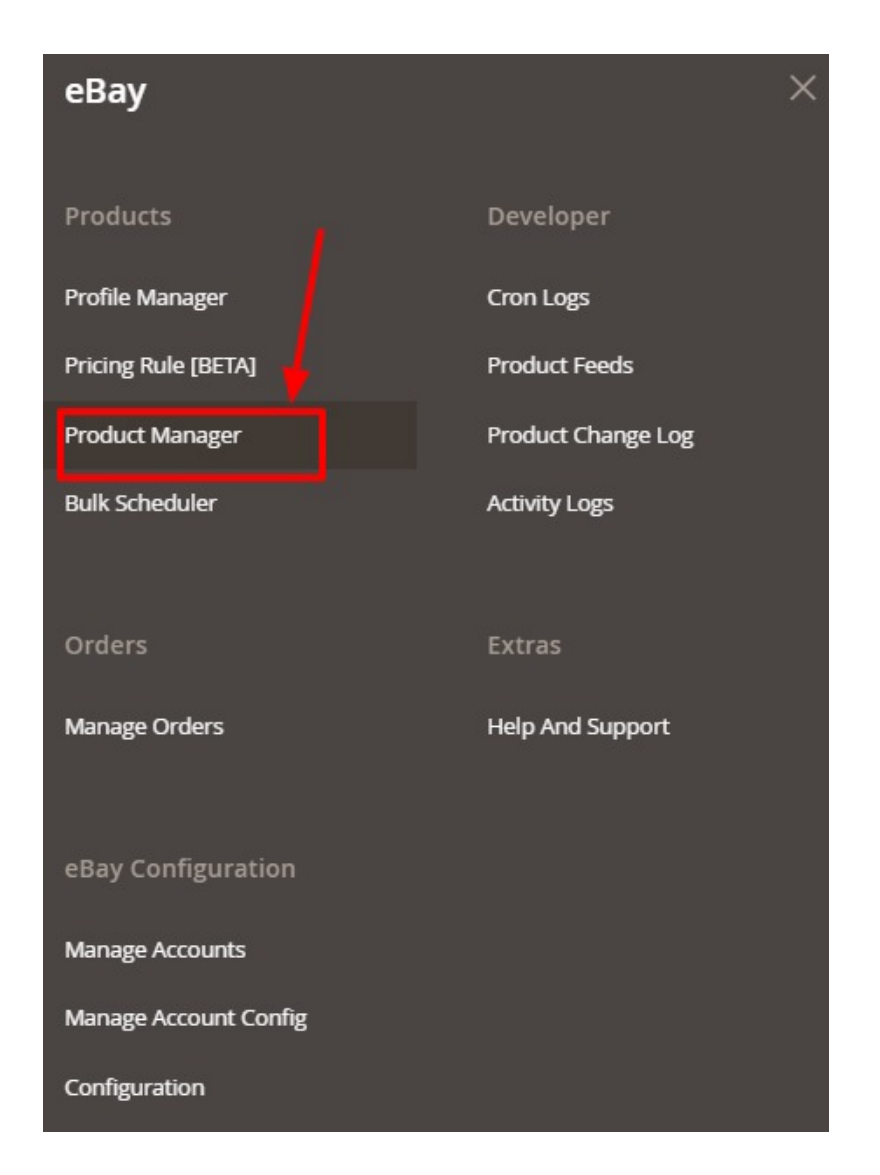

#### 3. Click on Product Manager.

The **eBay Product Listing** page appears as shown in the following figure:

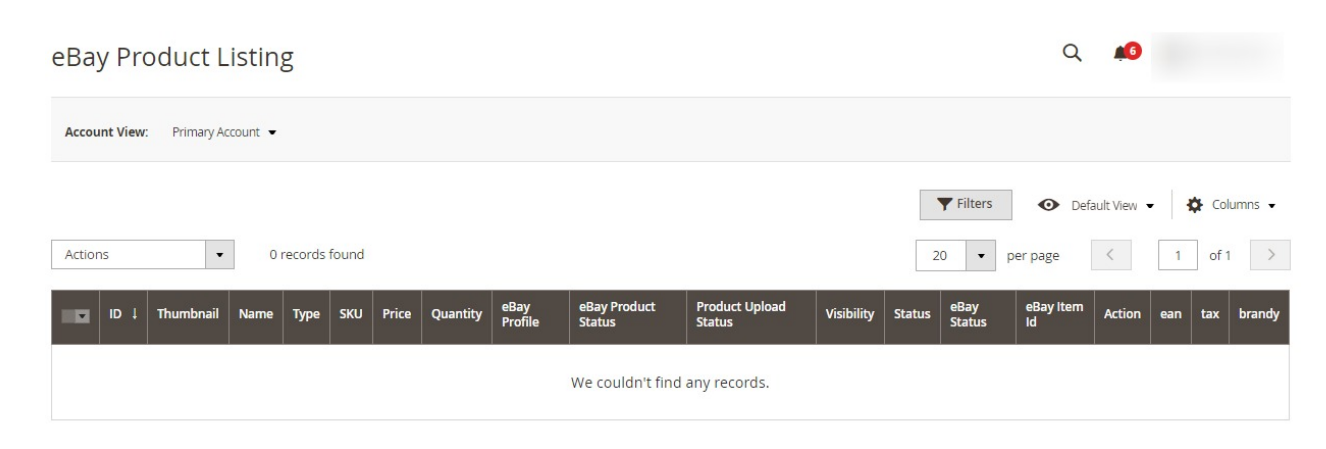

- 4. Select the products that you want to end on eBay by checking the corresponding boxes.
- 5. Click the Arrow button next to the Actions list, and then click End Item(s).

| Actions                 | • |  |
|-------------------------|---|--|
| Selected Product Upload |   |  |
| Sync Inventory-Price    |   |  |
| Revise Item(s)          |   |  |
| End Item(s)             |   |  |
| Relist Item(s)          |   |  |

#### 6. A Confirmation dialog box appears as shown in the following figure. Click OK.

| End Item(s) on eBay<br>Do you want to end item(s) on eBay?                                                 | ×             |
|----------------------------------------------------------------------------------------------------|---------------|
|                                                                                                    | Cancel OK     |
| The page appears as shown in the following figure with the status:                                         |               |
| End Product(s) On eBay                                                                                     | Q 🏚 💄 admin 🗸 |
|                                                                                                    | Back          |
| End Listing Status                                                                                         |               |
| <ul> <li> <sup></sup> <sup></sup> <sup></sup></li></ul>                                                    |               |
| © Total 1 Batch(s) Found.     ©Batch 1: SKU(s): 24-MB03successfully ended                                  |               |
| © 100% 1 Of 1 Processed.     ©1 Batch(s) Successfully Ended.     ©Enclosed product and listing association |               |
| • Initial product characterize execution.                                                                  |               |

The selected products get ended or retired from eBay.

# 7.5. Relist Items on eBay

#### To relist items on eBay,

- 1. Go to your Magento 2 admin panel.
- 2. Click on **eBay** present on the left navigation bar.

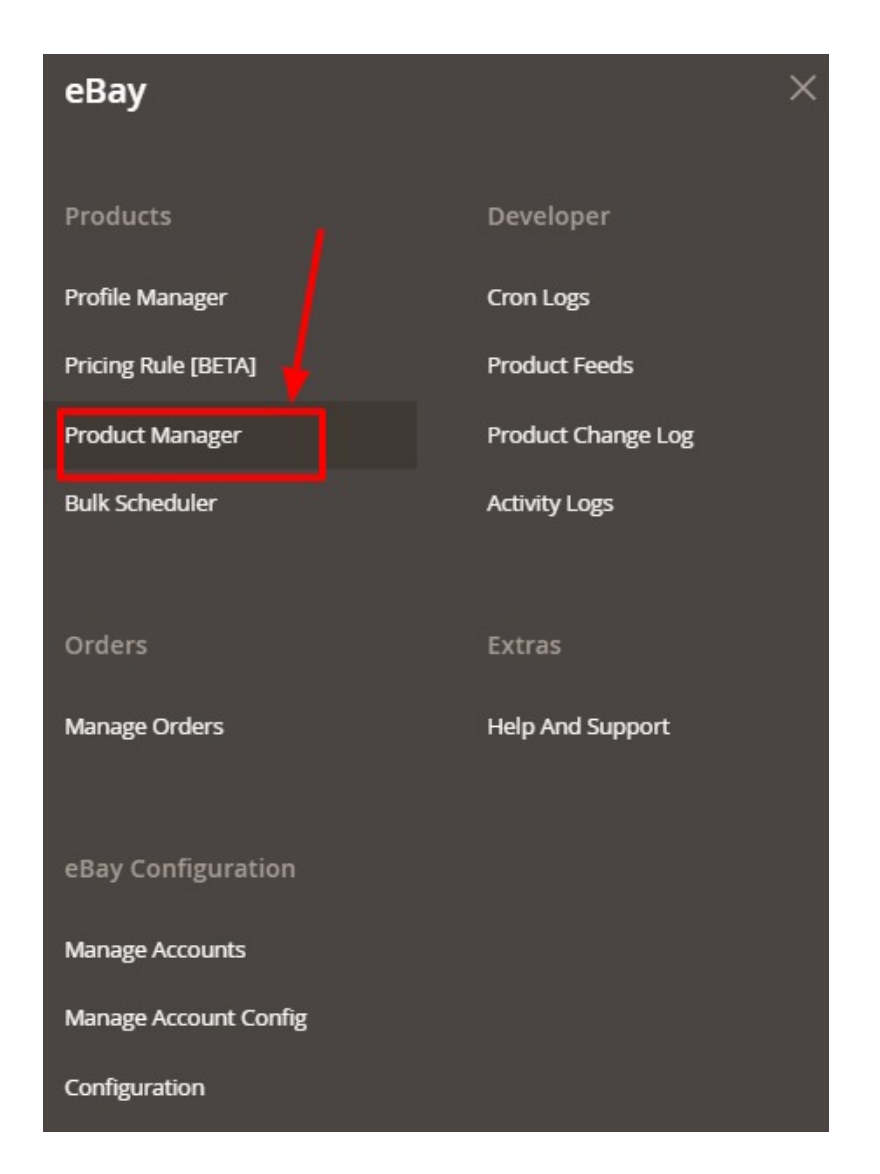

#### 3. Click on Product Manager.

The **eBay Product Listing** page appears as shown in the following figure:

| eBay Product Listing               |                                              |                                            | Q 📫                                                                         |
|------------------------------------|----------------------------------------------|--------------------------------------------|-----------------------------------------------------------------------------|
| Account View: Primary Account      |                                              |                                            |                                                                             |
| Actions • 0 records found          |                                              |                                            | Filters     O Default View     Columns       20     per page     1     of 1 |
| ID I Thumbnail Name Type SKU Price | Quantity eBay eBay Product<br>Profile Status | Product Upload Visibility Status<br>Status | eBay eBay item Action ean tax brandy<br>Status Id                           |
|                                    | We couldn't find                             | any records.                               |                                                                             |

- 4. Select the products that you want to relist on eBay by checking the corresponding boxes.
- 5. Click the Arrow button next to the Actions list, and then click Relist Item(s).

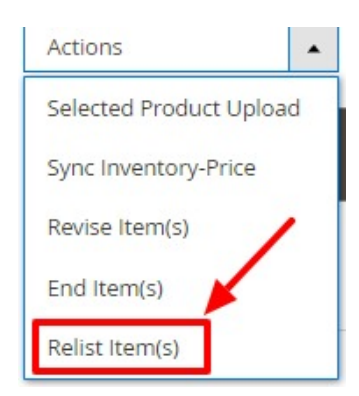

#### 6. A Confirmation dialog box appears as shown in the following figure. Click OK.

| ReList Item(s) on eBay<br>Do you want to relist Item(s) on eBay?   | ×             |
|--------------------------------------------------------------------|---------------|
|                                                                    | Cancel OK     |
| The page appears as shown in the following figure with the status: |               |
| Relist Product(s) On eBay                                          | Q 🌲 💄 admin 🗸 |
|                                                                    | Back          |
| ReListing Status                                                   |               |
| <ul> <li></li></ul>                                                |               |
| • Total 1 Batch(s) Found.                                          |               |

The selected products will be relisted on eBay.

### 8. Product Feeds

#### **To View Product Feeds,**

- 1. Go to your Magento 2 admin panel.
- 2. Click on **eBay** present on the left navigation bar.

| еВау                  | ×                  |  |  |  |  |  |
|-----------------------|--------------------|--|--|--|--|--|
| Products              | Developer          |  |  |  |  |  |
| Profile Manager       | Cron Logs          |  |  |  |  |  |
| Pricing Rule [BETA]   | Product Feeds      |  |  |  |  |  |
| Product Manager       | Product Change Log |  |  |  |  |  |
| Bulk Scheduler        | Activity Logs      |  |  |  |  |  |
|                       |                    |  |  |  |  |  |
| Orders                | Extras             |  |  |  |  |  |
| Manage Orders         | Help And Support   |  |  |  |  |  |
|                       |                    |  |  |  |  |  |
| eBay Configuration    |                    |  |  |  |  |  |
| Manage Accounts       |                    |  |  |  |  |  |
| Manage Account Config |                    |  |  |  |  |  |
| Configuration         |                    |  |  |  |  |  |

3. Click on Product Feeds. The Product section contains all the feeds or data that we are sending to eBay and the response which we are getting from the request. The Product Feed Page appears as shown:

| Manage F             | eeds                                   |           | Q 📫         |                     |              |            |                |  |
|----------------------|----------------------------------------|-----------|-------------|---------------------|--------------|------------|----------------|--|
|                      |                                        |           |             |                     |              | Truncate I | Feeds          |  |
|                      |                                        |           |             | <b>Y</b> Filters    | Default View | • 🏟 G      | olumns 👻       |  |
| Active filters: Acco | ctive filters: Account Id: 👔 Clear all |           |             |                     |              |            |                |  |
| 22 records found     |                                        |           |             | 20 💌 per pag        | ge <         | 1 of       | 2              |  |
| Feed Id              | Account Id                             | Feed Type | Feed Status | Feed Date           | Feed File    | Response   | Product<br>Ids |  |
| 60                   |                                        |           | Warning     | 2021-02-18 07:43:07 | 00           | Ø          | Ø              |  |
| 59                   |                                        |           | Failure     | 2021-02-17 12:26:01 | 00           | o          | Ø              |  |
| 58                   |                                        |           | Warning     | 2021-02-16 07:23:13 | 00           | ø          | o              |  |

- 4. In Account ID, the id will be mentioned for the particular account for which the request has been sent.
- In Feed Type, there are various types of feed types based on the actions like Add Item(whenever a new feed is added), Revise entry Status(Inventory Price), etc. Feed Types

AddItems => For New Product Uploads ReviseItem => When using Revise Items ( basically when updating all product info like name, description, images, etc. ) ReviseInventoryStatus => When using Sync Inventory Price mass action ( basically when only inventory price sync for the product ) RelistItem => When use Relist Items mass action EndItems => When use Relist Items mass action

- 6. Feed Status is mainly of 3 types- Warning, Failure, Success that shows the status of your feed.
- 7. Feed Date shows the particular time at which the feed has been generated.
- 8. In Feed File, you can view the data and can also download it.
- 9. In **Response**, you can view the response from ebay for the particular feed.
- 10. In **Product Ids**, the feeds for which products have created will be shown.
- 11. If you want to filter for any product then you can do it by entering the product id.

|                               |           |             | <b>Filters</b> | ● Default View • | 🔅 Columns    |
|-------------------------------|-----------|-------------|----------------|------------------|--------------|
| Active filters: Account Id: 🔞 |           |             |                |                  | Clear al     |
| Store View All Store Views    | Feed Id   | Account Id  | Feed Ty        | pe               |              |
| Feed Status                   | Feed Date | Product Ids |                |                  |              |
|                               |           |             |                | Cancel           | Apply Filter |
| Feed Status                   | Feed Date | Product Ids |                | Cancel           | ,            |

Note: If any request is failing or you getting any error then you can check in this Product Feed Section.

### 9. Manage Orders

#### Manage eBay Multi-Account Orders

In this section, those orders will be shown which have been fetched through our modules. You can fetch new orders and manage the shipment of those orders.

- 1. Go to your Magento 2 admin panel.
- 2. Click on **eBay** present on the left navigation bar.

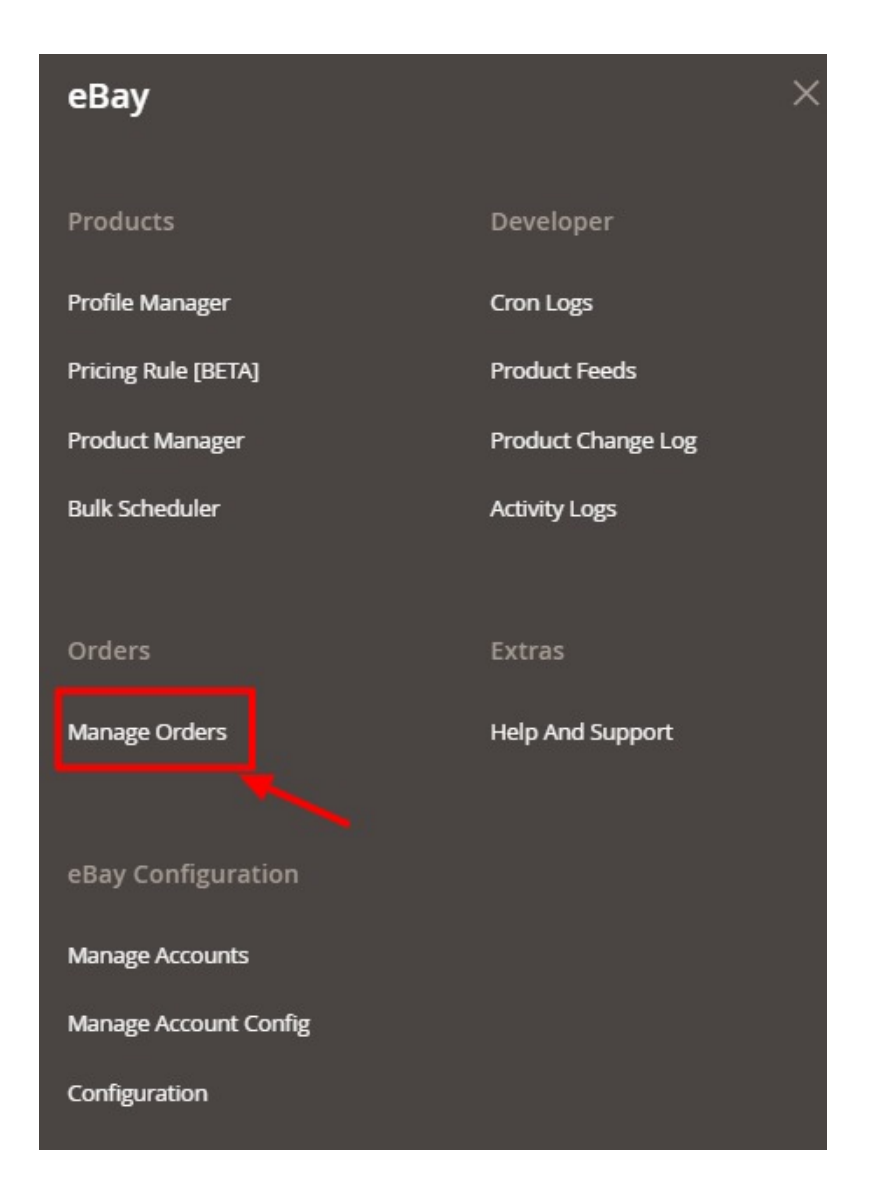

#### 3. Click on Manage Orders.

The **eBay Order List** page appears as shown in the following figure:

| eBa  | eBay Order List                                                                                       |            |                       |               |                        |                         |                     |                        | Q 📫                  |         |
|------|----------------------------------------------------------------------------------------------------|------------|-----------------------|---------------|------------------------|-------------------------|---------------------|------------------------|----------------------|---------|
|      | Fetch Ebay Orders                                                                                     |            |                       |               |                        |                         |                     |                        |                      |         |
| Acti | Filters     Default View     Columns       Actions     1 records found     20     per page     1 of 1 |            |                       |               |                        |                         |                     | Columns •              |                      |         |
| Id   | •                                                                                                    | Account Id | eBay Record<br>Number | eBay Order Id | eBay Extended Order Id | Magento Increment<br>Id | Order Place<br>Date | Failed Order<br>Reason | eBay Order<br>Status | Actions |
| 1    |                                                                                                    |            | 109                   |               |                        |                         | 2018-10-05          |                        | acknowledge          | 0/i     |

4. To fetch new orders, click on **Fetch eBay Orders**. The orders will be fetched based on the following configuration settings: Order Status, Fetch Shipped Order, and Fetch Orders No. Of. Days. The orders will be fetched and displayed on the Order Grid.

#### **To View Failed Orders**

If not able to find order in sales orders then follow these steps:

- 1. In the **Order grid**, in the eBay Order Status column if any order is failed then **Failed** will be mentioned in the respective order's column.
- 2. Also, you can see the **Failed Order Reason** in the Order Grid Itself. If you do not understand the failure reason then you can connect with CedCommerce Support(https://join.skype.com/Bt2iDGpVFRs0) with your query.
- 3. To filter Failed Orders, click on the **Filter** Option in the Grid and Filter it according to by feed status for all failed orders or by Order ID if you want to check for any specific order.

| eBay Order List                  |                                       |                           |                                      | Q 📫                         |
|----------------------------------|---------------------------------------|---------------------------|--------------------------------------|-----------------------------|
|                                  |                                       |                           |                                      | Fetch Ebay Orders           |
|                                  |                                       |                           | <b>T</b> Filters                     | O Default View ▼  Columns ▼ |
| Id                               | Account Id                            | eBay Record Number        | eBay Order                           | ld                          |
| eBay Extended Order Id           | Magento Increment Id                  | Order Place Date          | Failed Order                         | Reason                      |
| eBay Order Status                |                                       |                           |                                      |                             |
|                                  |                                       |                           |                                      | Cancel Apply Filters        |
| Actions • 1 records              | s found                               |                           | 20 <b>v</b> per                      | page < 1 of 1 >             |
| ld 📃 Account ld eBay Record Numb | ber eBay Order Id eBay Extended Order | Id I Magento Increment Id | Order Place Date Failed Order Reason | eBay Order Status Actions   |

#### To View Response,

1. On the **eBay Order List** page, in the Actions Column click on the **View** button.

| eBay    | Order Lis         | st                    |               |                          | (                       | २ 🍻                 |                        |                      |                |
|---------|-------------------|-----------------------|---------------|--------------------------|-------------------------|---------------------|------------------------|----------------------|----------------|
|         | Fetch Ebay Orders |                       |               |                          |                         |                     |                        |                      |                |
| Actions | ·                 | 1 records found       | d             | <b>Y</b> F               | ilters 💿                | Default View 🔻      | Columns  Columns       |                      |                |
| Id 🔽    | Account Id        | eBay Record<br>Number | eBay Order Id | eBay Extended Order Id 斗 | Magento<br>Increment Id | Order Place<br>Date | Failed Order<br>Reason | eBay Order<br>Status | Actions        |
| 1       |                   | 109                   |               |                          |                         | 2018-10-05          |                        | acknowledge          | <b>•</b> • • • |

2. The Order Response Data will be shown as below:

| Ebay Orde |             |                   |                   |                   |                                                       | ×  |
|-----------|-------------|-------------------|-------------------|-------------------|-------------------------------------------------------|----|
|           |             |                   |                   |                   | Cancel                                                |    |
| OrderID   | OrderStatus | AdjustmentAmount  | AmountPaid        | AmountSaved       | CheckoutStatus                                        | ŕ  |
|           |             |                   |                   |                   |                                                       |    |
|           |             |                   |                   |                   |                                                       |    |
|           |             |                   |                   |                   |                                                       |    |
|           |             | _value _attribute | _value _attribute | _value _attribute | eBayPaymentStatus LastModifiedTime Payme              | er |
|           | Completed   | 0.0 USD           | 41.79 USD         | 0.0 USD           | NoPaymentFailure 2018-10-<br>08T19:25:08.000Z CreditC |    |
|           |             |                   |                   |                   |                                                       |    |
| •         |             |                   |                   |                   | •                                                     |    |

To Ship Orders,

1. On the **eBay Order List** page, scroll down to the product that you want to ship and click on **Edit** Button.

| eBa                                                                                                    | eBay Order List |            |                       |               |                          |                         |                     | Q 💋                    |                      |             |  |
|----------------------------------------------------------------------------------------------------|-----------------|------------|-----------------------|---------------|--------------------------|-------------------------|---------------------|------------------------|----------------------|-------------|--|
|                                                                                                    |                 |            |                       |               |                          |                         |                     |                        | Fetch                | Ebay Orders |  |
| Filters     Default View     Column       Actions     1 records found     20     per page     1     of 1 |                 |            |                       |               |                          |                         | Columns             |                        |                      |             |  |
| Id                                                                                                    | ×               | Account Id | eBay Record<br>Number | eBay Order Id | eBay Extended Order Id 斗 | Magento<br>Increment Id | Order Place<br>Date | Failed Order<br>Reason | eBay Order<br>Status | Actions     |  |
| 1                                                                                                    |                 |            | 109                   |               |                          | (                       | 2018-10-05          |                        | acknowledge          | G / I       |  |

2. You will be redirected to Magento Order Panel, Click on Ship.

| # '          |                             |                                                          |               |                | Q 📫                 |               |
|--------------|-----------------------------|----------------------------------------------------------|---------------|----------------|---------------------|---------------|
|              | ← Back L                    | ogin as Customer.                                        | Send Email    | Credit Memo    | Hold Ship           | Reorder       |
| ORDER VIEW   | Order & Account             | Information                                              |               |                |                     |               |
| Information  | Order<br>email is not sent) | Order The order confirmation email is not sent)          |               | Account Inform | nation Edit Custome | er            |
| Invoices     | Order Date                  | Mar 18, 202                                              | 1, 2:23:06 PM | Email          |                     |               |
| Cradit Mamor | Order Status                |                                                          | Processing    | Customer Group |                     | NOT LOGGED IN |
| Credit Memos | Purchased From              | Main Website<br>Main Website Store<br>Default Store View |               |                |                     |               |

3. The **New Shipment Order** page will appear. Under **Payment and Shipping Method**, enter the Magento Carrier, Title, and Tracking Number of the Order to be Shipped.

| Payment & Shipping Method                                       |                                                                             |       |        |        |
|-----------------------------------------------------------------|-----------------------------------------------------------------------------|-------|--------|--------|
| Payment Information                                             | Shipping Informa                                                            | tion  |        |        |
| eBay Payment Method(Default)<br>The order was placed using USD. | eBay Shipping Method - USPSParcel<br>Total Shipping Charges: <b>\$10.79</b> |       |        |        |
|                                                                 | Carrier                                                                     | Title | Number | Action |
|                                                                 | Custom Value                                                                | •     |        |        |
|                                                                 | Add Tracking Num                                                            | ber   |        |        |

#### 4. Then Click on Submit Shipment.

| Shipment Total                    |                        |                 |
|-----------------------------------|------------------------|-----------------|
| Shipment Comments<br>Comment Text | Shipment Options       |                 |
|                                   | Email Copy of Shipment |                 |
|                                   |                        | Submit Shipment |

#### To Delete Orders,

1. Select the orders you want to delete. Then in the Actions menu, click on Delete.

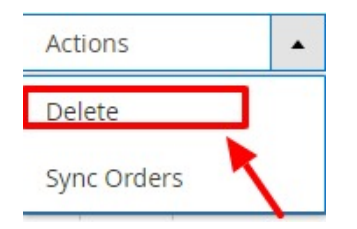

2. The selected Orders will be deleted from the eBay Order grid.

Note:

-This Delete option will only remove orders from our custom eBay Order Grid/Table and not from Sales Order Grid.

-After deleting Order if you fetch ebay orders again then it will be fetched again and will be duplicated in the Sales order grid.

## 10. Cron Logs

To view eBay Cron Grid,

- 1. Go to your Magento 2 admin panel.
- 2. Click on **eBay** present on the left navigation bar.

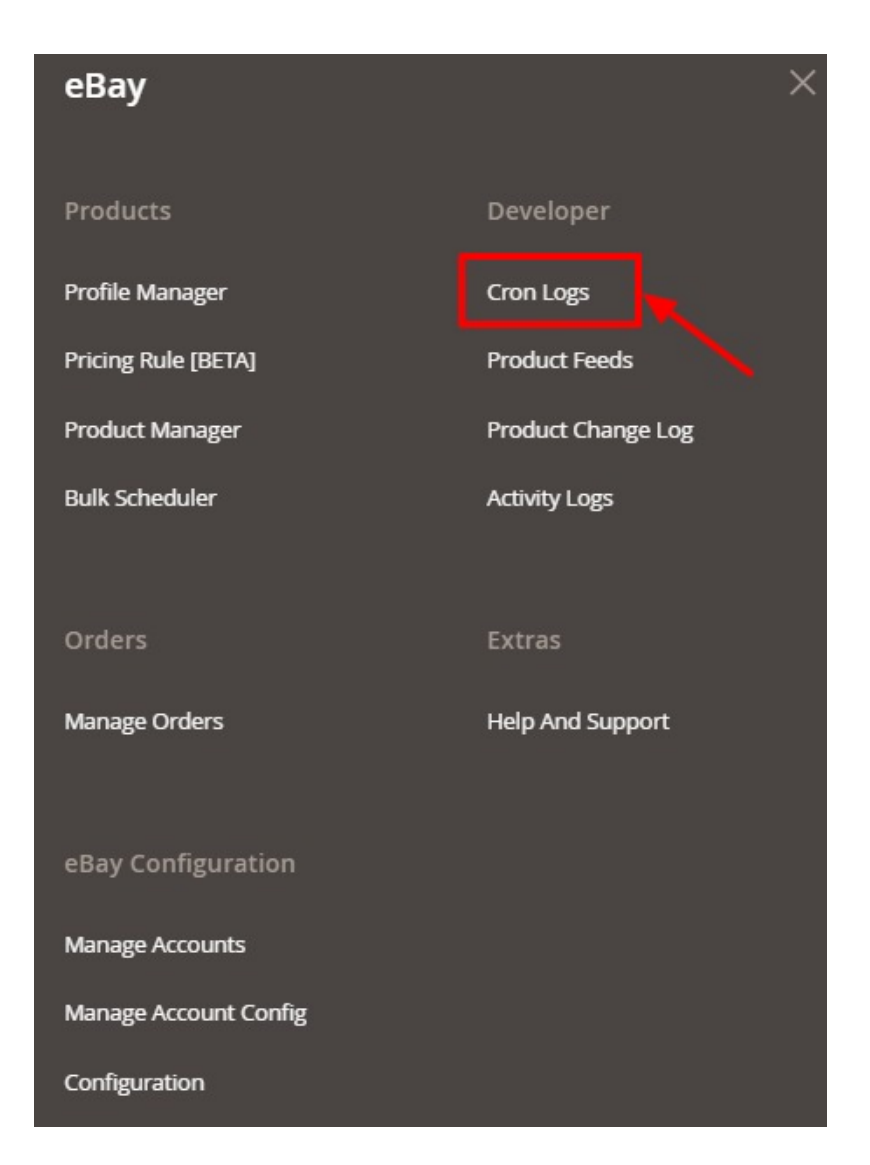

#### 3. Click on Cron Logs.

The Cron Grid page appears as shown in the following figure:

| EbayMultiAce                  | count Cron    | Q      | <b>46</b> |            |              |                                      |                                                                                                    |
|-------------------------------|---------------|--------|-----------|------------|--------------|--------------------------------------|----------------------------------------------------------------------------------------------------|
|                               |               |        |           |            |              | _                                    | Truncate                                                                                                    |
| Actions                       | ▼ 0 records f | ound   |           |            | [            | Filters     Operation       20     • | ault View   Columns   Columns   Colu |
| Id Id                         | Job Code      | Status | Messages  | Created At | Scheduled At | Executed At                          | Finished At I                                                                                                    |
| We couldn't find any records. |               |        |           |            |              |                                      |                                                                                                    |

- 4. Click on the **Truncate** button on the top right side of the page.
- 5. All the crons will be cleared.

List of Crons and their Use:

- ced\_ebaymultiaccount\_order => to fetch order based on those three configurations ( equivalent to Fetch Orders button of manage Orders grid )
- ced\_ebaymultiaccount\_sync\_cancel\_order => this cron will get the Cancelled Order from ebay and create credit memo for those orders in Magento
- **ced\_ebaymultiaccount\_invprice =>** Sync Inventory/Price for those products whose inventory or price are recently changed in Magento ( equivalent to Sync Inv Price mass action of manage product grid )
- ced\_ebaymultiaccount\_status\_sync => Syncs the status from eBay to Magento to set Uploaded/Ended based on eBay
- ced\_ebaymultiaccount\_shipment\_cron => Sync Shipment/Tracking details to eBay for those order which are completed in Sales Order but exist as Acknowledge status in eBay order
- ced\_ebaymultiaccount\_cleanfeeds => Delete the Product Feed that is existing in the Product Feeds section which is created for every product related action
- ced\_ebaymultiaccount\_product\_update => Sync Product details for those products whose any attribute values are recently updated in Magento ( equivalent to Revise Items mass action of manage product grid )
- ced\_ebaymultiaccount\_product\_upload => This will upload all those products which don't have Item Id in the product and assigned to any profile
- ced\_ebaymultiaccount\_status\_difference\_log => this cron will log those products whose ebay\_status attribute value of Magento does not match with the status of the eBay product
- ced\_ebaymultiaccount\_end\_relist\_item => this cron will end/relist those product which are logged in product change log table /grid as relist/endlist

# **11. Activity Logs**

#### To view eBay Log Grid,

- 1. Go to your Magento 2 admin panel.
- 2. Click on **eBay** present on the left navigation bar.

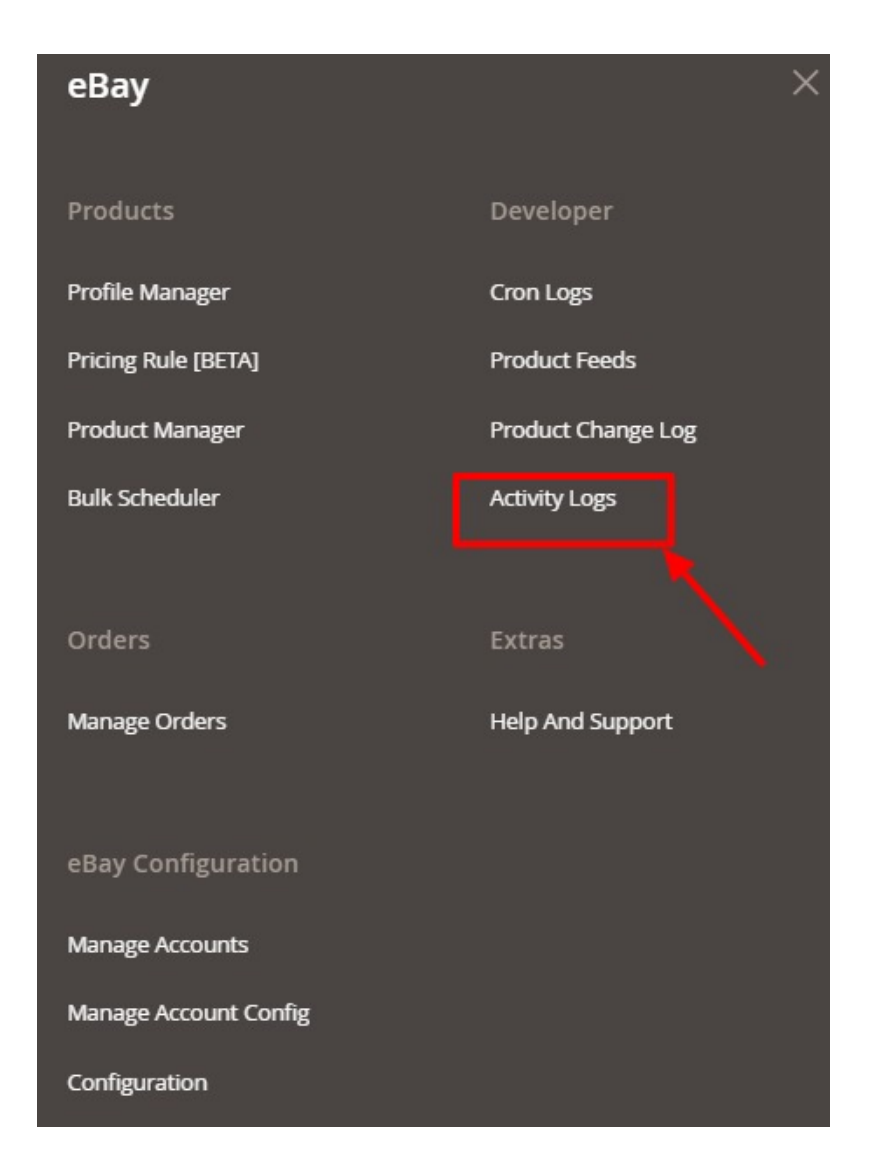

#### 3. Click on Activity Logs.

The **eBay Log Grid** page appears as shown in the following figure:

| Acti  | vity | og                                                                                                    |          | <b>A</b> 6   |                            |          |  |
|-------|------|----------------------------------------------------------------------------------------------------|----------|--------------|----------------------------|----------|--|
|       |      |                                                                                                    |          |              | Trur                       | ncate    |  |
|       |      | <b>Filters</b>                                                                                                    | • De     | fault View 🔹 | <b>, 🌣</b> Co              | olumns 👻 |  |
| Actio | ns   | ▼     9 records found                                                                                                    | per page | <            | 1 of                       | 1 >      |  |
|       | ld † | Message                                                                                                    | Channel  | Level        | Date                       | Context  |  |
|       | 2501 | In Create Customer: has exception "Email" is not a valid hostname. 'v***n.net' looks like a DNS hostname but we cannot match it against the hostname<br>schema for TLD 'net'. 'v***n.net' does not look like a valid local network name. | EBAY     | ERROR        | 2021-<br>03-18<br>08:53:07 | 0        |  |
|       | 2500 | In Generate Quote: Call to a member function getTypeInstance() on bool                                                                                                    | EBAY     | ERROR        | 2021-<br>03-18<br>08:53:07 | 0        |  |
|       | 2499 | Sales Order Observer: success                                                                                                    | EBAY     | ERROR        | 2021-<br>03-18<br>08:53:04 | Θ        |  |

#### To delete the selected logs,

- 1. Select the logs you want to delete.
- 2. Click **Actions** on the top left side of the page.

| A | ctiv  | vity     | Log                               |                                                                                                    | Q       | <b>#6</b>    |                            |          |
|---|-------|----------|-----------------------------------|----------------------------------------------------------------------------------------------------|---------|--------------|----------------------------|----------|
|   |       |          | /                                 |                                                                                                    |         |              | Tru                        | ncate    |
| _ |       |          |                                   | <b>Y</b> Filters                                                                                                    | 💿 De    | fault View 👻 | <b>¢</b> co                | olumns 👻 |
| A | ction | e Record | <b>▲</b>                          | 9 records found                                                                                                    | er page | <            | 1 of                       | 1        |
| 4 | -     |          | -                                 |                                                                                                    | Channel | Level        | Date                       | Context  |
|   |       | 2501     | In Create Custo<br>schema for TLI | mer: has exception "Email" is not a valid hostname. 'v***n.net' looks like a DNS hostname but we cannot match it against the hostname<br>'net'. 'v***n.net' does not look like a valid local network name. | EBAY    | ERROR        | 2021-<br>03-18<br>08:53:07 | 0        |
|   |       | 2500     | In Generate Qu                    | ote: Call to a member function getTypeInstance() on bool                                                                                                    | EBAY    | ERROR        | 2021-<br>03-18<br>08:53:07 | 0        |
|   |       |          |                                   |                                                                                                    |         |              | logger (                   |          |

- 3. Click Delete Records.
- 4. Selected logs will be deleted.

#### To truncate the logs,

1. Click the **Truncate** button on the top right side of the page.

| Acti  | vity | Log                                                                                                    | Q        | <b>A</b> 6    |                            |          |
|-------|------|----------------------------------------------------------------------------------------------------|----------|---------------|----------------------------|----------|
|       |      |                                                                                                    |          |               | Tru                        | ncate    |
|       |      | <b>T</b> ilters                                                                                                    | 💿 De     | efault View 🔹 | <b>\$</b> Co               | olumns 👻 |
| Actio | ns   | ▼         9 records found         20         ▼                                                                                                    | per page | <             | 1 of                       | 1        |
|       | Id † | Message                                                                                                    | Channel  | Level         | Date                       | Context  |
|       | 2501 | In Create Customer: has exception "Email" is not a valid hostname. 'v***n.net' looks like a DNS hostname but we cannot match it against the hostname<br>schema for TLD 'net'. 'v***n.net' does not look like a valid local network name. | EBAY     | ERROR         | 2021-<br>03-18<br>08:53:07 | 0        |
|       | 2500 | In Generate Quote: Call to a member function getTypeInstance() on bool                                                                                                    | EBAY     | ERROR         | 2021-<br>03-18<br>08:53:07 | O        |
|       | 2499 | Sales Order Observer: success                                                                                                    | EBAY     | ERROR         | 2021-<br>03-18<br>08:53:04 | o        |

2. All the logs will be cleared.

# 12. Product Change Log

In this section, all the Product changes being done will be displayed in the Product Change Log grid along with the details.

1. Go to your Magento 2 admin panel.

2. Click on **eBay** present on the left navigation bar.

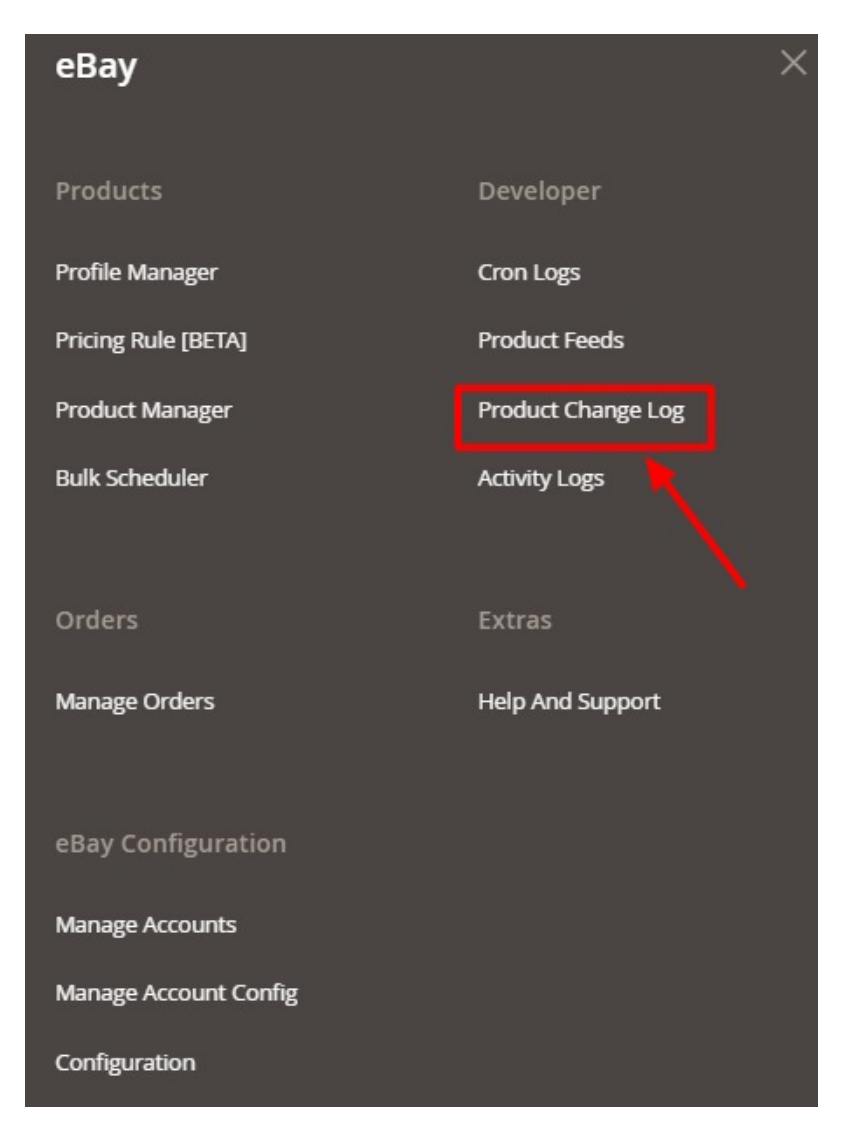

3. Click on **Product Change Log**. The page appears as shown below:

| Proc   | duct Cł | nange Log  |                 |         |                     |            | Q 📫                                                                       |        |
|--------|---------|------------|-----------------|---------|---------------------|------------|---------------------------------------------------------------------------|--------|
|        |         |            |                 |         |                     |            | Trun                                                                      | cate   |
| Action | ıs      | • 210      | 8 records found |         |                     | 20         | Filters     Default View     Column       •     per page     1     of 106 | umns 👻 |
|        | Id      | Account Id | Product Id      | Туре    | Modified At         | Updated At | Number of Times Processed                                                 | t      |
|        | 11      |            | 54              | relist  | 2021-02-03 05:19:32 |            | 0                                                                         |        |
|        | 2112    |            | 116             | product | 2021-03-13 05:40:45 |            | 0                                                                         |        |
|        | 20      |            | 116             | product | 2021-03-13 05:40:45 |            | 0                                                                         |        |
|        | 19      |            | 100             | product | 2021-03-13 05:40:45 |            | 0                                                                         |        |
|        | 18      |            | 14              | product | 2021-03-13 05:40:45 |            | 0                                                                         |        |

- 4. All the Product related details like Account Id, Product Id, Type, Modified At, Updated At, and Number of Times Processed will be displayed.
  - The **Product Id** shows which Magento product is modified and for which it is logged.
  - In **Type**, you can see the information type of the product. It is of 4 types based on the Mass Actions of eBay Product Status: **Relist, Endlist, Inventory/Price(Inventory), Revise(Product).**
  - In **Modified At**, the date and time will be mentioned at which the log has been modified in Magento.
  - In **Updated At**, the date will be mentioned at which the log has been processed from our end.
  - In Number of Time Processed, displays how many times the log has been processed from our end. The least number will be the priority, i.e. if it is 0 then that will be synced first then number 1 will be synced.

### **13. Help and Support**

#### To view Help & Support section,

- 1. Go to the Admin panel.
- 2. On the left navigation bar, click the eBay Multi Account Integration menu

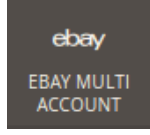

3. click Help & Support.

| Ŵ                                                                                                    | eBay Multi Account    |                  | × |
|----------------------------------------------------------------------------------------------------|-----------------------|------------------|---|
| CONTRACT CONTRACT | Products              | Developer        |   |
|                                                                                                    | Profile Manager       | Cron Logs        |   |
|                                                                                                    | Product Manager       | Product Feeds    |   |
|                                                                                                    | Bulk Scheduler        | Activity Logs    |   |
|                                                                                                    | Orders                | Extras           |   |
|                                                                                                    | Manage Orders         | Help And Support |   |
|                                                                                                    | eBay Configuration    |                  |   |
|                                                                                                    | Manage Accounts       |                  |   |
|                                                                                                    | Manage Account Config |                  |   |
|                                                                                                    | Configuration         |                  |   |

### The Help & Support page appears as shown in the following figure:

| Ebay Knowledge Base                    | Q | Ļ | 💄 admin 🔻 |
|----------------------------------------|---|---|-----------|
| Cedcommerce Support                    |   |   | $\odot$   |
| Documentation                          |   |   | $\odot$   |
| Contact Us via Below Available Mediums |   |   | $\odot$   |

#### CedCommerce Support

#### 1. Click CedCommerce Support and the section will expand as:

| ( | Cedcommerce Support                         | $\odot$ |
|---|---------------------------------------------|---------|
|   | EbayMultiAccount Integration Knowledge base |         |

2. Click eBay Integration Knowledge Base and you will be navigated to our product page.

#### Documentation

1. Click **Documentation** and the section will expand as:

| Documentation                                                    | $\odot$ |
|------------------------------------------------------------------|---------|
| EbayMultiAccount Integration Extension User Guide By CedCommerce |         |

2. On clicking the **eBay Integration Extension User Guide By CedCommerce**, the users will be navigated to the guide/document to integrate the Magento store with eBay.

#### **Contact Us via Below Available Mediums**

1. Click Contact Us via Below Available Mediums and the section will expand as:

|                                                             | ď b                                 |                   | 3                      |
|-------------------------------------------------------------|-------------------------------------|-------------------|------------------------|
| Contact Us 24*7 via Skype Call                              | Submit issue via Ticket             | Send us an E-mail | Connect via Skype Chat |
| or More Informations Please Contact Us: <mark>Toll-I</mark> | Free Number: 888-882-0953 (FOR USA) |                   |                        |

- 2. Under Contact Us via Below Available Mediums, you may see the different ways to get in touch with us.
- 3. You may call us on Skype by clicking on **Contact Us 24\*7 vis Skype Call.**
- Click Submit issue via Ticket and you will be navigated to our support page on which you may raise a ticket and get your issue solved by us in no time.
- 5. Click **Send us an E-mail** and your mailbox will get opened and you may mail us your question or query.
- 6. Click **Connect via Skype** and you will be able to join us on Skype instantly where we are available 24×7.